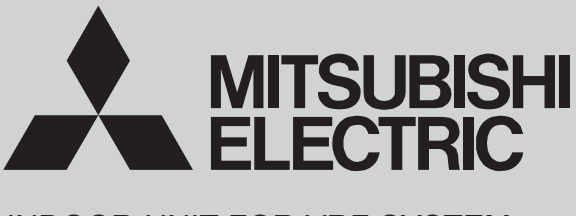

INDOOR UNIT FOR VRF SYSTEM

PLP-41EAEU

August 2020

No. OCH610 REVISED EDITION-J

## TECHNICAL & SERVICE MANUAL

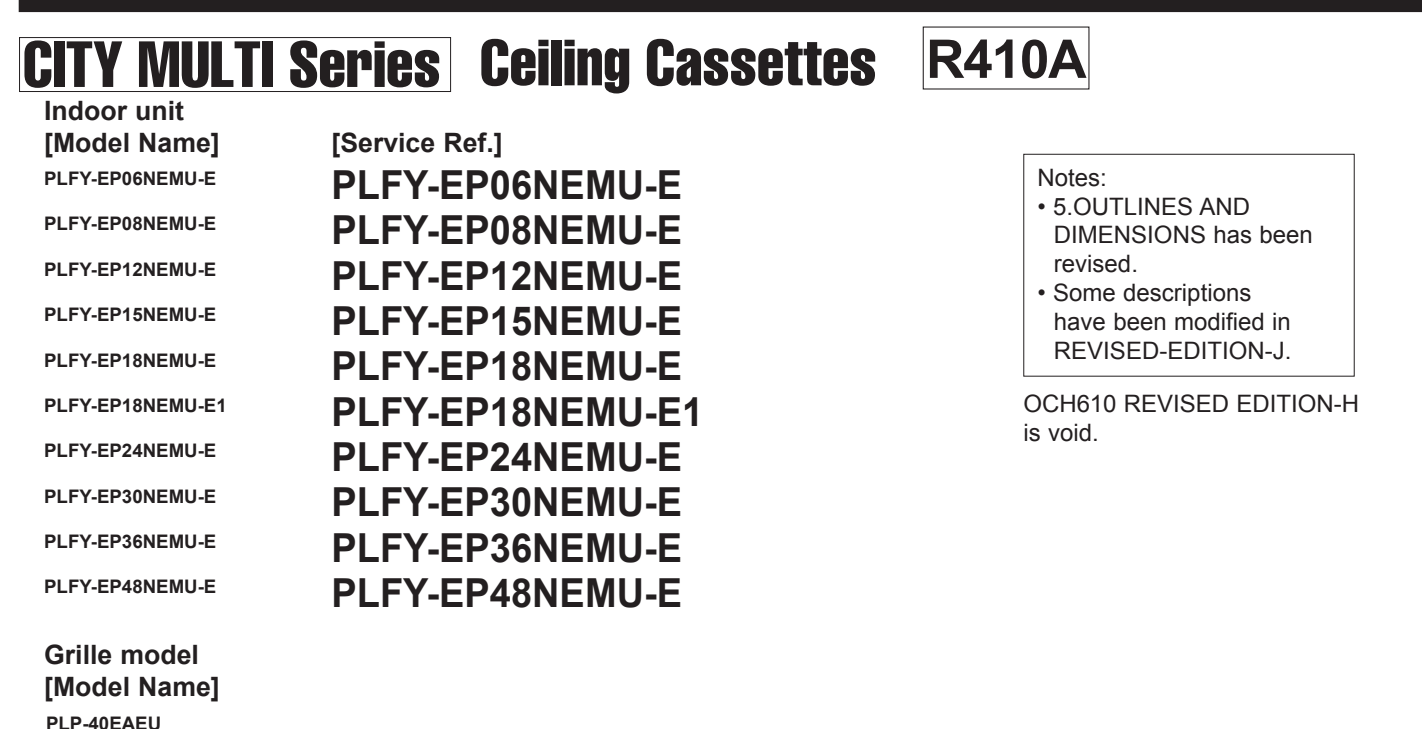

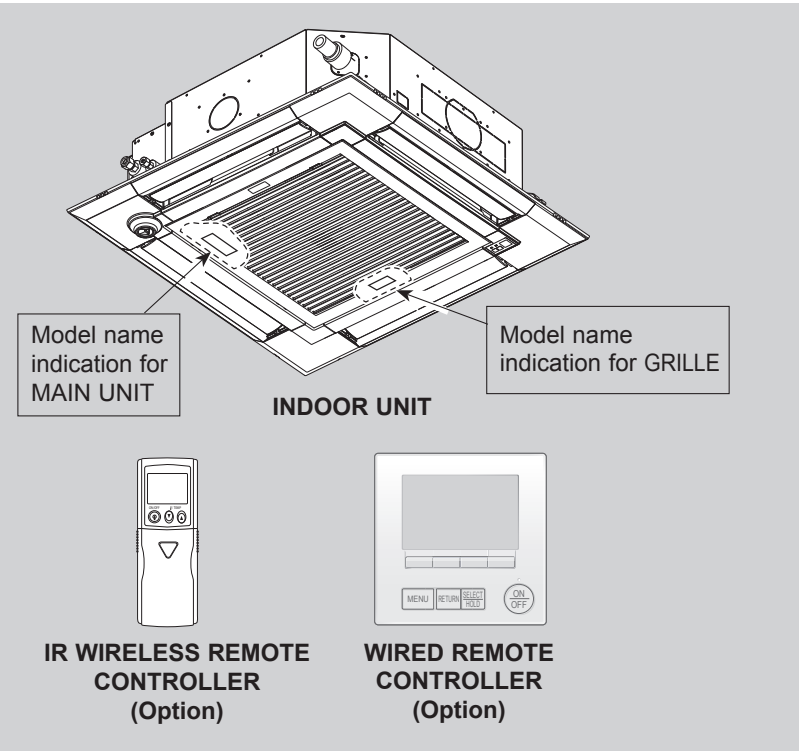

### CONTENTS

- 1. SAFETY PRECAUTION-----2
- 2. PARTS NAMES AND FUNCTIONS ......4
- 3. SPECIFICATIONS------12
- 4. 4-WAY AIRFLOW SYSTEM 18 5. OUTLINES AND DIMENSIONS 21
- 6. WIRING DIAGRAM------22
- 7. REFRIGERANT SYSTEM DIAGRAM······23
- 8. MICROPROCESSOR CONTROL -------24

PARTS CATALOG (OCB610)

# CITY MULTI

### CAUTIONS RELATED TO NEW REFRIGERANT

#### Cautions for units utilizing refrigerant R410A

1

#### Do not use the existing refrigerant piping.

The old refrigerant and lubricant in the existing piping contains a large amount of chlorine which may cause the lubricant deterioration of the new unit.

#### Use "low residual oil piping"

If there is a large amount of residual oil (hydraulic oil, etc.) inside the piping and joints, deterioration of the lubricant will result.

#### Store the piping indoors, and keep both ends of the piping sealed until just before brazing. (Leave elbow joints, etc. in their packaging.)

If dirt, dust or moisture enters into refrigerant cycle, that can cause deterioration of refrigerant oil or malfunction of compressor.

#### The refrigerant oil applied to flare and flange connections must be ester oil, ether oil or alkylbenzene oil in a small amount.

If large amount of mineral oil enters, that can cause deterioration of refrigerant oil, etc.

## Charge refrigerant from liquid phase of gas cylinder.

If the refrigerant is charged from gas phase, composition change may occur in refrigerant and the efficiency will be lowered.

#### Do not use refrigerant other than R410A.

If other refrigerant (R22, etc.) is used, chlorine in refrigerant can cause deterioration of refrigerant oil, etc.

## Use a vacuum pump with a reverse flow check valve.

Vacuum pump oil may flow back into refrigerant cycle and that can cause deterioration of refrigerant oil, etc.

## Use the following tools specifically designed for use with R410A refrigerant.

The following tools are necessary to use R410A refrigerant.

| Tools for R410A   |                        |  |  |  |  |
|-------------------|------------------------|--|--|--|--|
| Gauge manifold    | Flare tool             |  |  |  |  |
| Charge hose       | Size adjustment gauge  |  |  |  |  |
| Gas leak detector | Vacuum pump adaptor    |  |  |  |  |
| Torque wrench     | Electronic refrigerant |  |  |  |  |
|                   | charging scale         |  |  |  |  |

#### Handle tools with care.

If dirt, dust or moisture enters into refrigerant cycle, that can cause deterioration of refrigerant oil or malfunction of compressor.

#### Do not use a charging cylinder.

If a charging cylinder is used, the composition of refrigerant will change and the efficiency will be lowered.

#### Use the specified refrigerant only.

Never use any refrigerant other than that specified. Doing so may cause a burst, an explosion, or fire when the unit is being used, serviced, or disposed of. Correct refrigerant is specified in the manuals and on the spec labels provided with our products. We will not be held responsible for mechanical failure, system malfunction, unit breakdown or accidents caused by failure to follow the instructions.

Ventilate the room if refrigerant leaks during operation. If refrigerant comes into contact with a flame, poisonous gases will be released.

### [1] Cautions for service

- (1) Perform service after recovering the refrigerant left in unit completely.
- (2) Do not release refrigerant in the air.
- (3) After completing service, charge the cycle with specified amount of refrigerant.
- (4) When performing service, install a filter drier simultaneously. Be sure to use a filter drier for new refrigerant.

### [2] Additional refrigerant charge

When charging directly from cylinder

- · Check that cylinder for R410A on the market is a syphon type.
- · Charging should be performed with the cylinder of syphon standing vertically. (Refrigerant is charged from liquid phase.)

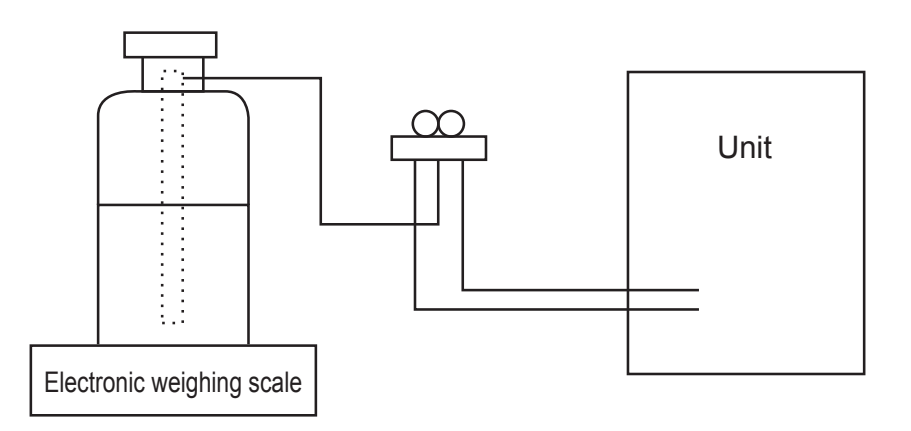

### [3] Service tools

Use the below service tools as exclusive tools for R410A refrigerant.

| No. | Tool name                      | Specifications                                                      |  |  |  |  |
|-----|--------------------------------|---------------------------------------------------------------------|--|--|--|--|
|     |                                | · Only for R410A                                                    |  |  |  |  |
| 1   | Gauge manifold                 | · Use the existing fitting specifications. (UNF1/2)                 |  |  |  |  |
|     |                                | · Use high-tension side pressure of 768.7 PSIG [5.3 MPa.G] or over. |  |  |  |  |
|     | Charge here                    | · Only for R410A                                                    |  |  |  |  |
| C   | Charge hose                    | · Use pressure performance of 738.2 PSIG [5.09 MPa.G] or over.      |  |  |  |  |
| 3   | Electronic weighing scale      |                                                                     |  |  |  |  |
| (4) | Gas leak detector              | · Use the detector for R134a, R407C or R410A.                       |  |  |  |  |
| 5   | Adaptor for reverse flow check | · Attach on vacuum pump.                                            |  |  |  |  |
| 6   | Refrigerant charge base        |                                                                     |  |  |  |  |
|     |                                | Only for R410A     Top of cylinder (Pink)                           |  |  |  |  |
|     | Refrigerant cylinder           | · Cylinder with syphon                                              |  |  |  |  |
| 8   | Refrigerant recovery equipment |                                                                     |  |  |  |  |

## 2 PARTS NAMES AND FUNCTIONS

### 2-1. Indoor Unit

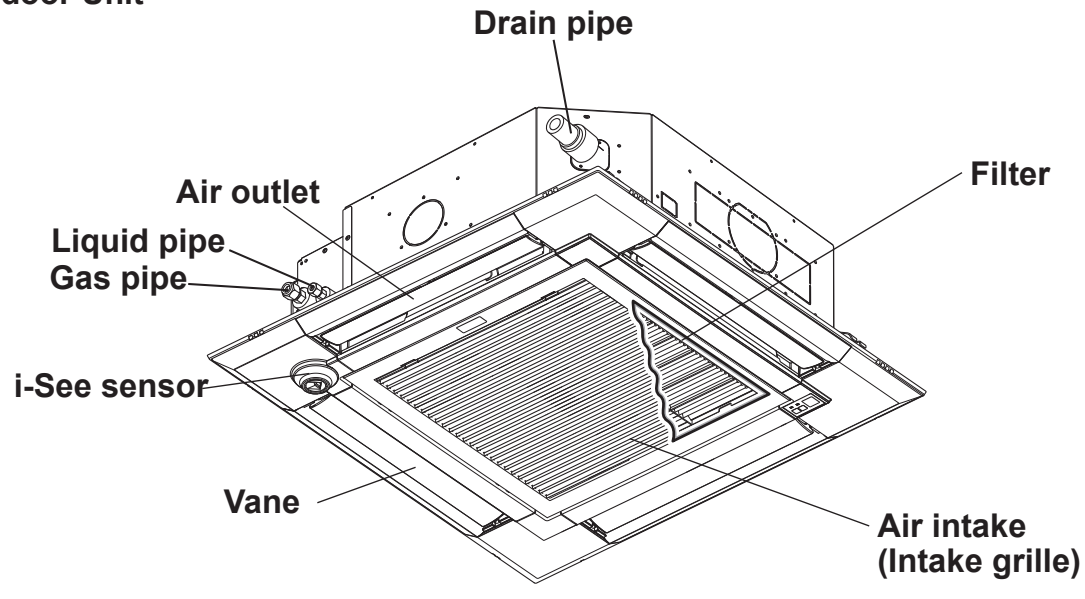

### 2-2. Wired Remote Controller <PAR-40MAA> <PAC-YT53CRAU>

### Wired remote controller function

The functions which can be used are restricted according to each model.

○: Supported ×: Unsupported

|               | Function                                   | PAR-4    |                 |                 |  |
|---------------|--------------------------------------------|----------|-----------------|-----------------|--|
|               | Function                                   | Slim     | CITY MULTI      | FAC-TISSCRAU    |  |
| Body          | Product size H × W × D (mm)                | 120 × 12 | 0 × 14.5        | 120 × 70 × 14.5 |  |
|               | LCD                                        | Full Do  | Partial Dot LCD |                 |  |
|               | Backlight                                  | C        | 0               |                 |  |
| Energy saving | Energy saving operation schedule           | 0        | ×               | ×               |  |
|               | Automatic return to the preset temperature | C        | ×               |                 |  |
| Restriction   | Setting the temperature range restriction  | C        | )               | 0               |  |
| Function*     | Operation lock function                    | C        | 0               |                 |  |
|               | Weekly timer                               | C        | ×               |                 |  |
|               | ON/OFF timer                               | C        | ×               |                 |  |
|               | High Power                                 | 0        | ×               | ×               |  |
|               | Manual vane angle                          | C        | )               | ×               |  |

\*Some functions may not be available depending on model types.

## 2-2-1. Wired Remote Controller <PAR-40MAA>

### Controller interface

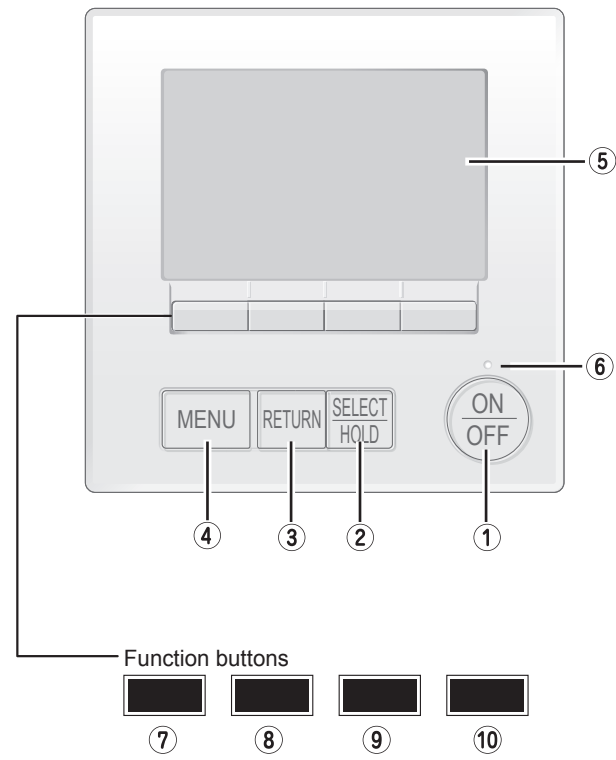

The functions of the function buttons change depending on the screen.

Refer to the button function guide that appears at the bottom of the LCD for the functions they serve on a given screen.

When the system is centrally controlled, the button function guide that corresponds to the locked button will not appear.

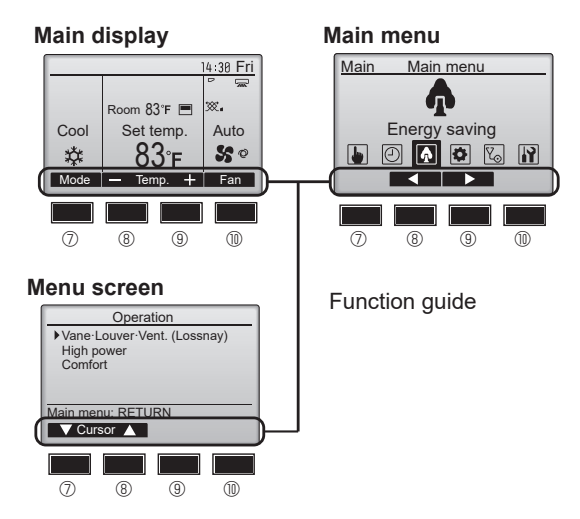

### ① [ON/OFF] button

Press to turn ON/OFF the indoor unit.

### ② [SELECT] button

Press to save the setting. When the Main menu is displayed, pressing this button will enable/disable the HOLD function.

### ③ [RETURN] button

Press to return to the previous screen.

### ④ [MENU] button

Press to bring up the Main menu.

### **5 Backlit LCD**

Operation settings will appear.

When the backlight is off, pressing any button turns the backlight on and it will stay lit for a certain period of time depending on the screen.

When the backlight is off, pressing any button turns the backlight on and does not perform its function. (except for the [ON/OFF] button)

### 6 ON/OFF lamp

This lamp lights up in green while the unit is in operation. It blinks while the remote controller is starting up or when there is an error.

### ⑦ Function button [F1]

Main display: Press to change the operation mode. Menu screen: The button function varies with the screen.

### ⑧ Function button [F2]

Main display: Press to decrease temperature. Main menu: Press to move the cursor left. Menu screen: The button function varies with the screen.

### **9** Function button [F3]

Main display: Press to increase temperature. Main menu: Press to move the cursor right. Menu screen: The button function varies with the screen.

### Image: The second second se

Main display: Press to change the fan speed. Menu screen: The button function varies with the screen.

#### Display

The main display can be displayed in two different modes: "Full" and "Basic". The initial setting is "Full". To switch to the "Basic" mode, change the setting on the Main display setting. (Refer to operation manual included with remote controller.)

#### <Full mode>

<Basic mode>

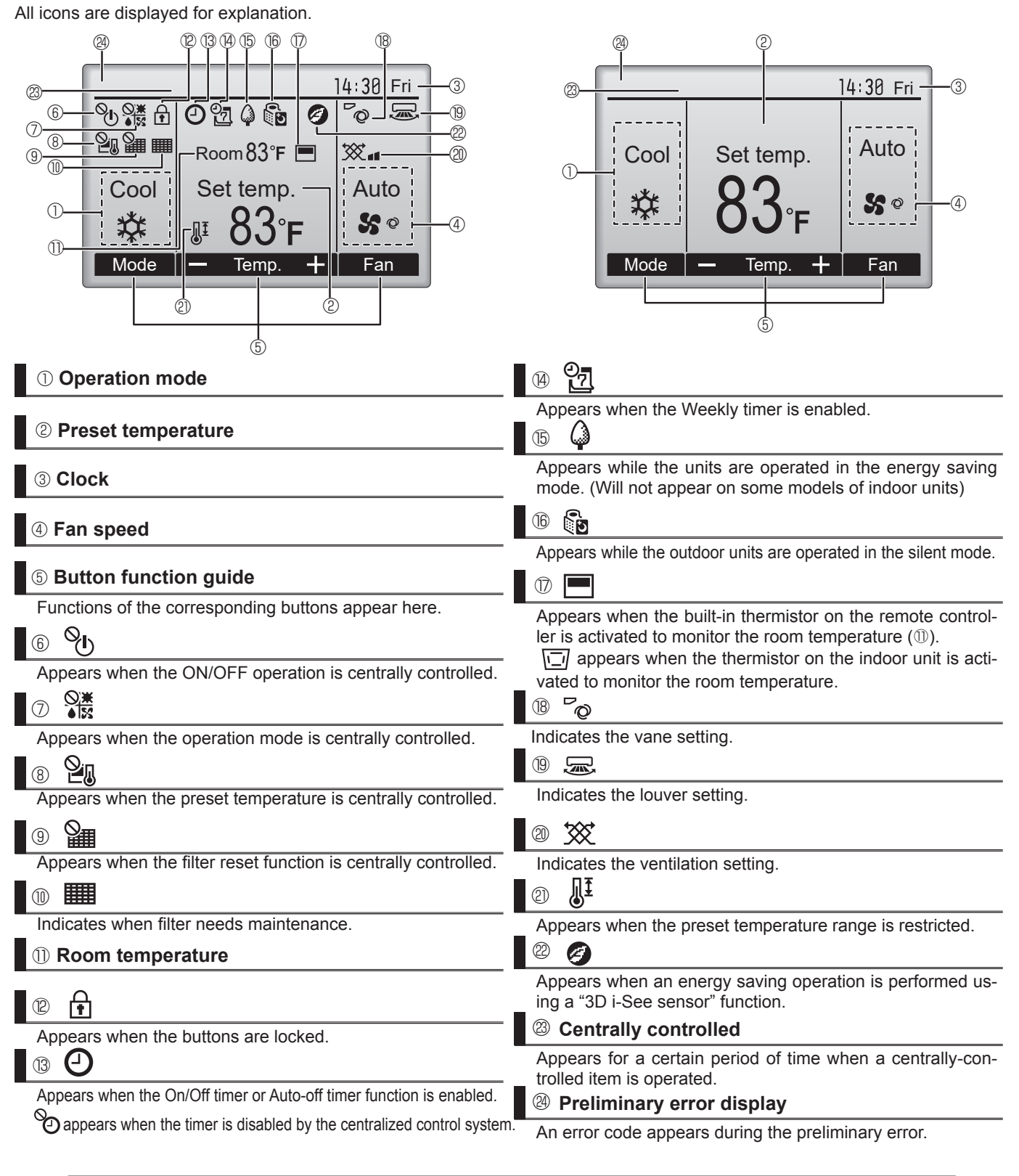

Most settings (except ON/OFF, mode, fan speed, temperature) can be made from the Main menu. (Refer to Page 7.)

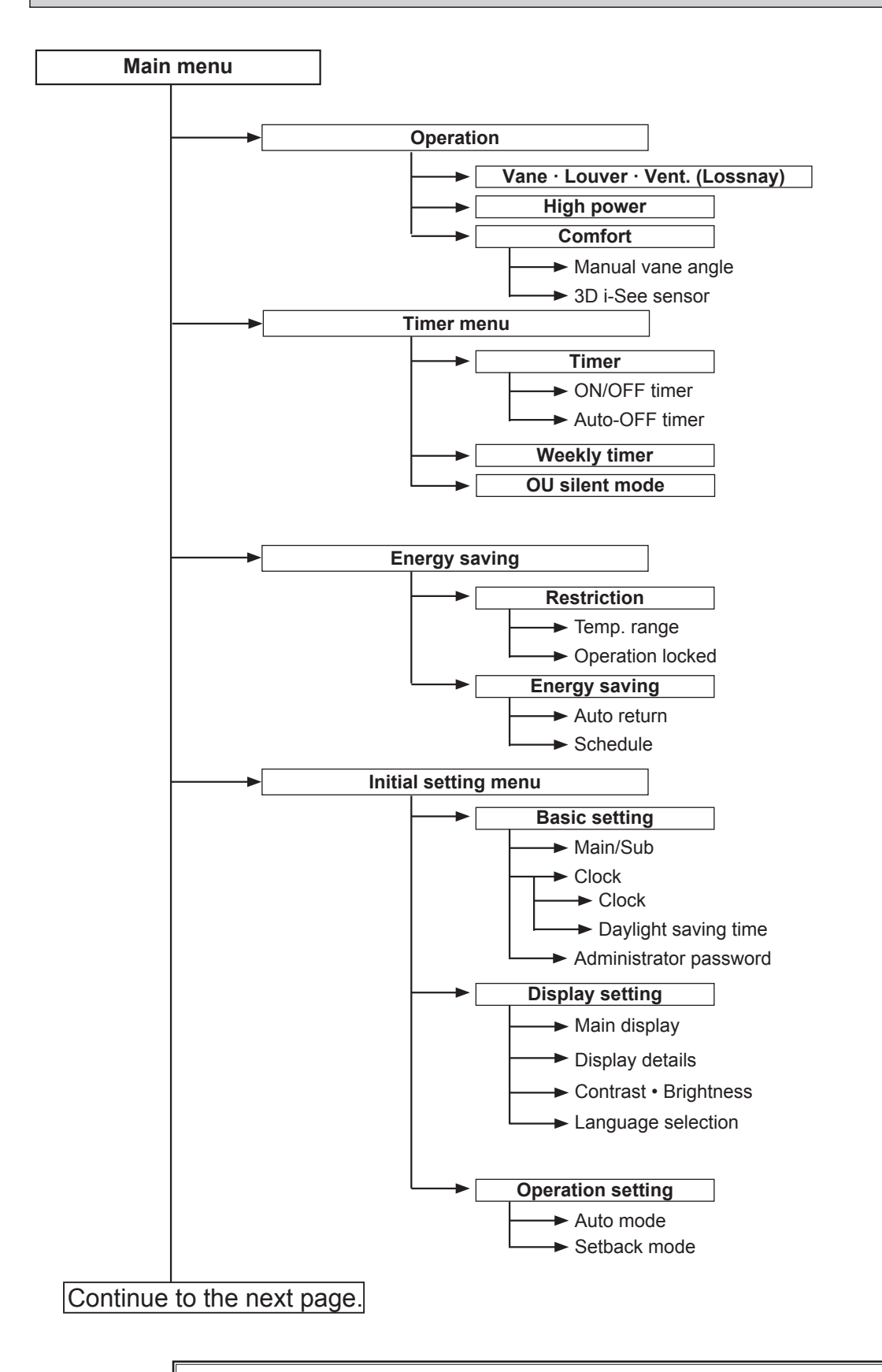

Not all functions are available on all models of indoor units.

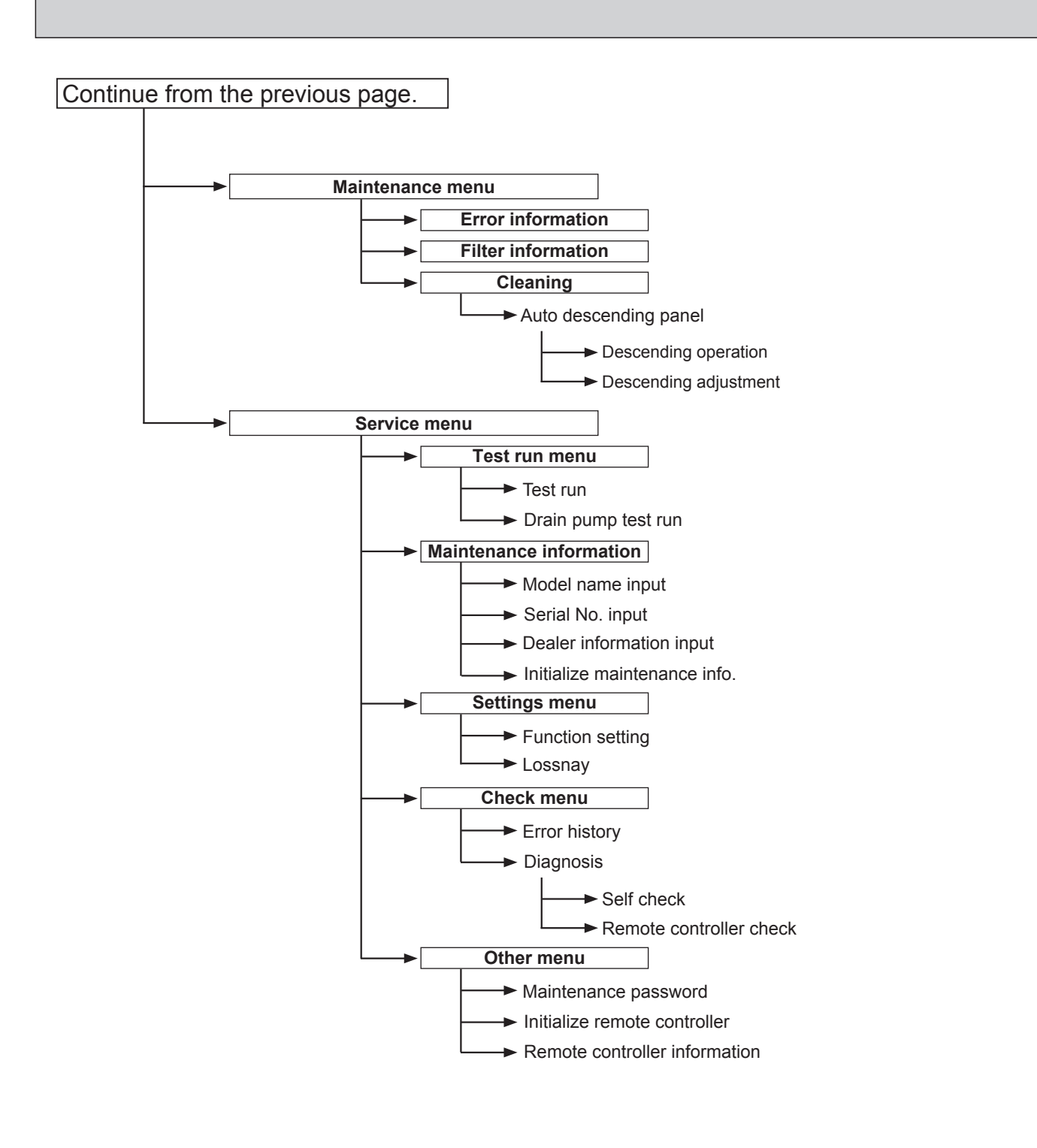

Not all functions are available on all models of indoor units.

### Main menu list

| Main<br>menu     | Setting and display items            |                            | Setting details                                                                                                    |
|------------------|--------------------------------------|----------------------------|----------------------------------------------------------------------------------------------------|
| Operation        | n Vane · Louver · Vent.<br>(Lossnay) |                            | Use to set the vane angle.<br>• Select a desired vane setting from 5 different settings.<br>Use to turn ON/OFF the louver.<br>• Select a desired setting from "ON" and "OFF."<br>Use to set the amount of ventilation.<br>• Select a desired setting from "Off " " ow " and "High "                                                                                         |
|                  | High pow                             | /er * <sup>3</sup>         | Use to reach the comfortable room temperature quickly.<br>• Units can be operated in the High-power mode for up to 30 minutes.                                                                                                    |
|                  | Comfort                              | Manual<br>vane angle       | Use to fix each vane angle.                                                                                                    |
|                  |                                      | 3D i-See sensor            | Use to set the following functions for 3D i-See sensor.<br>• Air distribution • Energy saving option • Seasonal airflow                                                                                                    |
| Timer Timer ON/O |                                      | ON/OFF timer *1            | Use to set the operation ON/OFF times.<br>• Time can be set in 5-minute increments.                                                                                                    |
|                  |                                      | Auto-Off<br>timer          | Use to set the Auto-Off time.<br>• Time can be set to a value from 30 to 240 in 10-minute increments.                                                                                                    |
|                  | Weekly ti                            | mer * <sup>1, *2</sup>     | Use to set the weekly operation ON/OFF times.<br>• Up to 8 operation patterns can be set for each day.<br>(Not valid when the ON/OFF timer is enabled.)                                                                                                    |
|                  | OU silent                            | * mode *1, *3              | Use to set the time periods in which priority is given to quiet operation of outdoor units over temperature control. Set the Start/Stop times for each day of the week.<br>•Select the desired silent level from "Normal," "Middle," and "Quiet."                                                                                                    |
| Energy saving    | Restriction                          | Temp. range * <sup>2</sup> | Use to restrict the preset temperature range.<br>• Different temperature ranges can be set for different operation modes.                                                                                                    |
|                  |                                      | Operation locked           | Use to lock selected functions.<br>• The locked functions cannot be operated.                                                                                                    |
|                  | Energy<br>saving                     | Auto return * <sup>2</sup> | Use to get the units to operate at the preset temperature after performing<br>energy saving operation for a specified time period.<br>• Time can be set to a value from 30 and 120 in 10-minute increments.<br>(This function will not be valid when the preset temperature ranges are restricted.)                                                                         |
|                  |                                      | Schedule *1                | <ul> <li>Set the start/stop times to operate the units in the energy saving mode for each day of the week, and set the energy saving rate.</li> <li>Up to 4 energy saving operation patterns can be set for each day.</li> <li>Time can be set in 5-minute increments.</li> <li>Energy saving rate can be set to a value from 0% or 50 to 90% in 10% increments.</li> </ul> |

\*1 Clock setting is required.

\*<sup>2</sup> 2°F (1°C) increments.

\*<sup>3</sup> This function can only be set when certain outdoor units are connected.

| Main<br>menu       | Setting a          | nd display items                   | Setting details                                                                                                    |  |  |  |  |
|--------------------|--------------------|------------------------------------|----------------------------------------------------------------------------------------------------|--|--|--|--|
| Initial setting    | Basic<br>setting   | Main/Sub                           | When connecting 2 remote controllers, one of them needs to be designated as a sub controller.                                                                                                    |  |  |  |  |
|                    |                    | Clock                              | Use to set the current time.                                                                                                    |  |  |  |  |
|                    |                    | Daylight<br>saving time            | Set the daylight saving time.                                                                                                    |  |  |  |  |
|                    |                    | Administrator<br>password          | <ul> <li>The administrator password is required to make the settings for the following items.</li> <li>Timer setting • Energy saving setting • Weekly timer setting</li> <li>Restriction setting • Outdoor unit silent mode setting • Night set back</li> </ul>                                                                                             |  |  |  |  |
|                    | Display<br>setting | Main display                       | Use to switch between "Full" and "Basic" modes for the Main display, and use to change the background colors of the display to black.                                                                                                    |  |  |  |  |
|                    |                    | Display details                    | Make the settings for the remote controller related items as necessary.<br>Clock: The initial settings are "Yes" and "24h" format.<br>Temperature: Set either Celsius (°C) or Fahrenheit (°F).<br>Room temp. : Set Show or Hide.<br>Auto mode: Set the Auto mode display or Only Auto display.                                                              |  |  |  |  |
|                    |                    | Contrast •<br>Brightness           | Use to adjust screen contrast and brightness.                                                                                                    |  |  |  |  |
|                    |                    | Language selection                 | Use to select the desired language.                                                                                                    |  |  |  |  |
| Operati<br>setting |                    | Auto mode                          | Whether or not to use the Auto mode can be selected by using the button.<br>This setting is valid only when indoor units with the Auto mode function are<br>connected.                                                                                                    |  |  |  |  |
|                    | Setback mode       |                                    | Whether or not to use the Setback mode can be selected by using the button.<br>This setting is valid only when indoor units with the Setback mode function<br>are connected.                                                                                                    |  |  |  |  |
| Mainte-<br>nance   | Error info         | ormation                           | <ul> <li>Use to check error information when an error occurs.</li> <li>Check code, error source, refrigerant address, unit model, manufacturing number, contact information (dealer's phone number) can be displayed.</li> <li>(The unit model, manufacturing number, and contact information need to be registered in advance to be displayed.)</li> </ul> |  |  |  |  |
|                    | Filter info        | ormation                           | Use to check the filter status.<br>• The filter sign can be reset.                                                                                                    |  |  |  |  |
|                    | Cleaning           | Auto<br>descending<br>panel        | Use to lift and lower the auto descending panel (Optional parts).                                                                                                    |  |  |  |  |
| Service            | Test run           |                                    | Select "Test run" from the Service menu to bring up the Test run menu.<br>• Test run • Drain pump test run                                                                                                    |  |  |  |  |
| Input ma           |                    | ntenance                           | <ul> <li>Select "Input maintenance Info." from the Service menu to bring up the<br/>Maintenance information screen.</li> <li>The following settings can be made from the Maintenance Information screen.</li> <li>Model name input • Serial No. input • Dealer information input • Initialize<br/>maintenance info.</li> </ul>                              |  |  |  |  |
|                    | Settings           | Function setting                   | Make the settings for the indoor unit functions via the remote controller as necessary.                                                                                                    |  |  |  |  |
|                    |                    | LOSSNAY setting                    | This setting is required only when the operation of CITY MULTI units is interlocked with LOSSNAY units.                                                                                                    |  |  |  |  |
|                    | Check              | Error history                      | Display the error history and execute "delete error history".                                                                                                    |  |  |  |  |
|                    |                    | Diagnosis                          | <b>Self check:</b> Error history of each unit can be checked via the remote controller.<br><b>Remote controller check:</b> When the remote controller does not work properly, use the remote controller checking function to troubleshoot the problem.                                                                                                    |  |  |  |  |
|                    | Others             | Maintenance<br>password            | Use to change the maintenance password.                                                                                                    |  |  |  |  |
|                    |                    | Initialize remote controller       | Use to initialize the remote controller to the factory shipment status.                                                                                                    |  |  |  |  |
|                    |                    | Remote control-<br>ler information | Use to display the remote controller model name, software version, and serial number.                                                                                                    |  |  |  |  |

### 2-2-2. Wired Remote Controller <PAC-YT53CRAU>

#### Note:

The phrase "Wired remote controller" in this manual refers only to the PAC-YT53CRAU. If you need any information for the other remote controller, please refer to either the installation manual or initial setting manual which are included in remote controller's box.

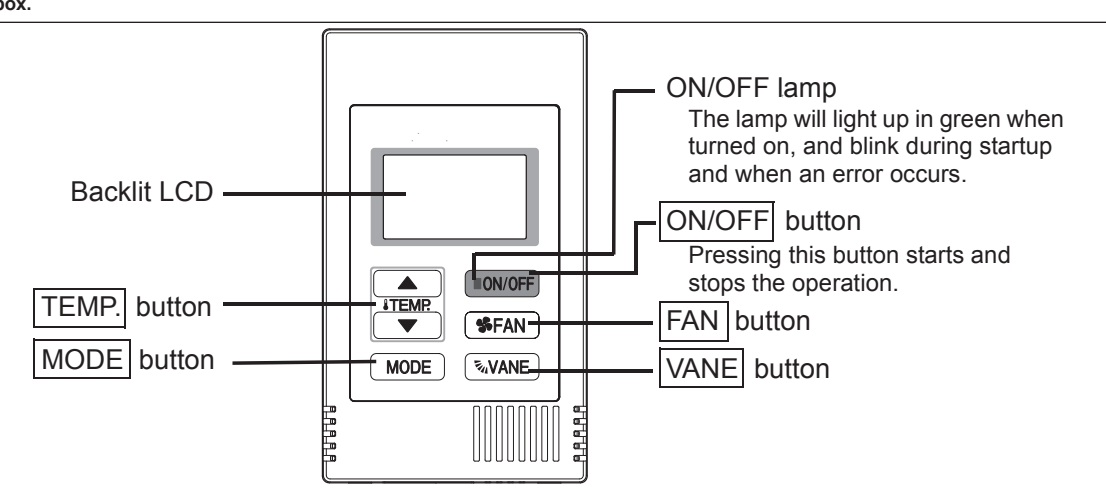

Note: To set the functions that are not available on this controller (PAC-YT53CRAU) such as Louver, use the centralized controller.

### **Display section**

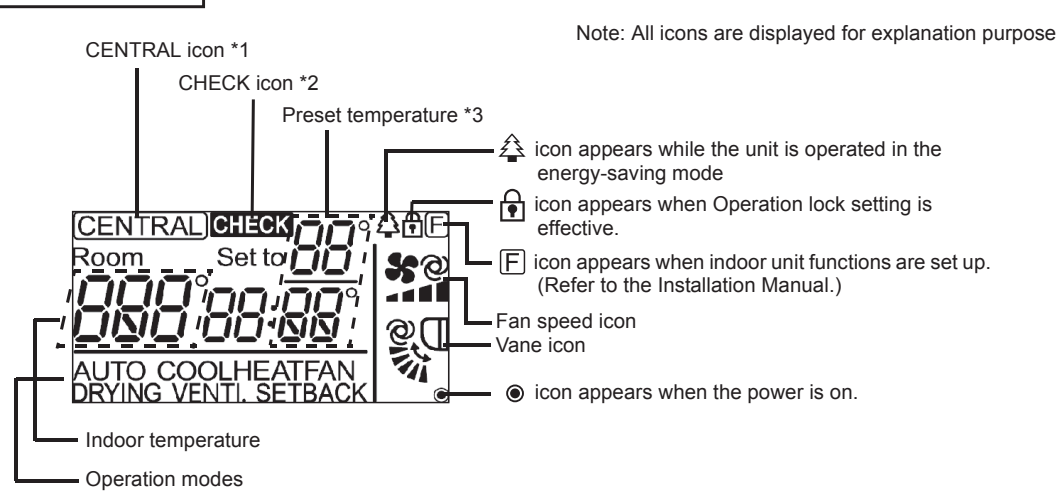

\*1 (CENTRAL) icon

Appears when one of the following local operations is prohibited: ON/OFF; operation mode; preset temperature; fan speed; vane.

#### \*2 CHECK icon

For CITY MULTI, when an error occurs, power indicator will blink, and unit address (3 digits) and check code (4 digits) will blink.

Check the error status, stop the operation, and consult your dealer.

#### \*3 Preset temperature

\* Centigrade or Fahrenheit is selectable. Refer to the Installation Manual for details.

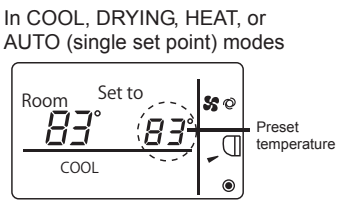

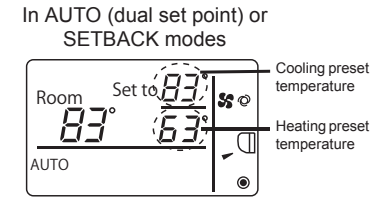

OCH610J

### **3-1. SPECIFICATIONS**

| Service Ref.         |                     |                     | PLFY-EP06NEMU-E                                                                                                    | PLFY-EP08NEMU-E                                  | PLFY-EP12NEMU-E     | PLFY-EP15NEMU-E             |  |  |  |  |
|----------------------|---------------------|---------------------|----------------------------------------------------------------------------------------------------|--------------------------------------------------|---------------------|-----------------------------|--|--|--|--|
| Power source         |                     |                     |                                                                                                    | 1-Phase 208–230 V, 60 HZ                         |                     |                             |  |  |  |  |
| Cooling capacity     | *1                  | Btu/h               | 6 000                                                                                                    | 6,000 8,000 12,000 15,000                        |                     |                             |  |  |  |  |
| (Nominal)            | *1                  | kW                  | 1.8                                                                                                    | 2.4 3.5 4.4                                      |                     |                             |  |  |  |  |
|                      | Power input         | kW                  | 0.02                                                                                                    |                                                  | 0.03                |                             |  |  |  |  |
|                      | Current input       | A                   | 0.19                                                                                                    |                                                  | 0.31                |                             |  |  |  |  |
| Heating capacity     | *2                  | Btu/h               | 6.700                                                                                                    | 9.000                                            | 13.500              | 17.000                      |  |  |  |  |
| (Nominal)            | *2                  | kW                  | 2.0                                                                                                    | 2.7                                              | 4.0                 | 5.0                         |  |  |  |  |
|                      | Power input         | kW                  |                                                                                                    | 0.                                               | 02                  | 1                           |  |  |  |  |
|                      | Current input       | A                   | 0.14                                                                                                    |                                                  | 0.26                |                             |  |  |  |  |
| External finish      |                     |                     | ·                                                                                                    | Galvanized                                       | steel sheet         |                             |  |  |  |  |
| External dimension   | n H × W × D         | in                  |                                                                                                    | 10-3/16 × 33-                                    | 1/16 × 33-1/16      |                             |  |  |  |  |
|                      |                     | mm                  |                                                                                                    | 258 × 84                                         | 40 × 840            |                             |  |  |  |  |
| Net weight           |                     | lbs [kg]            |                                                                                                    | 46                                               | [21]                |                             |  |  |  |  |
| Grille               | External finish (   | Panel)              |                                                                                                    | PLP-40EAEU: Mu                                   | Insell 6.4Y 8.9/0.4 |                             |  |  |  |  |
|                      |                     |                     |                                                                                                    | PLP-41EAEU: Mu                                   | Insell 1.0Y 9.2/0.2 |                             |  |  |  |  |
|                      | Dimension           | in                  |                                                                                                    | 1-9/16 × 37-13                                   | 3/32 × 37-13/32     |                             |  |  |  |  |
|                      | H × W × D           | mm                  |                                                                                                    | 40 × 95                                          | i0 × 950            |                             |  |  |  |  |
|                      | Net weight          | lbs [kg]            |                                                                                                    | 11                                               | [5]                 |                             |  |  |  |  |
| Heat exchanger       |                     |                     |                                                                                                    | Cros                                             | ss fin              |                             |  |  |  |  |
| FAN                  | Type × Quantity     | ,                   |                                                                                                    | Turbo                                            | fan × 1             |                             |  |  |  |  |
|                      | External static     | in. WG              |                                                                                                    | 0.000                                            | (208 V)             |                             |  |  |  |  |
|                      | press.              | Ра                  |                                                                                                    |                                                  | 0                   |                             |  |  |  |  |
|                      |                     | in. WG              | 0.000 (230 V)                                                                                                    |                                                  |                     |                             |  |  |  |  |
|                      |                     | Ра                  | Ò ′                                                                                                    |                                                  |                     |                             |  |  |  |  |
|                      | Motor type          |                     | DC motor                                                                                                    |                                                  |                     |                             |  |  |  |  |
|                      | Motor output        | kW                  | 0.050                                                                                                    |                                                  |                     |                             |  |  |  |  |
|                      | Driving mechan      | ism                 | Direct drive                                                                                                    |                                                  |                     |                             |  |  |  |  |
|                      | Airflow rate        | cfm                 | 300-424-459-494 494-530-565-600 530-547-565-600                                                                                                    |                                                  |                     |                             |  |  |  |  |
|                      | (Low-Mid2-          | m³/min              | 8.5-12.0-13.0-14.0                                                                                                    | 8.5-12.0-13.0-14.0 14.0-15.0-16.0-17.0           |                     |                             |  |  |  |  |
|                      | Ivilu I-High)       | L/s                 | 142-200-217-233 233-250-267-283                                                                                                    |                                                  |                     | 250-258-267-283             |  |  |  |  |
| Sound pressure le    | evel                | dB <a></a>          | 19-23-25-27 (208-230 V)                                                                                                    | 19-23-25-27 (208-230 V) 27-29-30-31 (208–230 V)  |                     |                             |  |  |  |  |
| (Low-Mid2-Mid1-h     | High)<br>hoic room) | dB <a></a>          |                                                                                                    |                                                  |                     |                             |  |  |  |  |
| (measure in anec     |                     | dB <a></a>          |                                                                                                    |                                                  |                     |                             |  |  |  |  |
| Insulation materia   | 1                   |                     | PS                                                                                                    |                                                  |                     |                             |  |  |  |  |
| Air filter           |                     |                     | PP honeycomb (long life filter, anti-bacterial type)                                                                                                    |                                                  |                     |                             |  |  |  |  |
| Protection device    |                     |                     | Fuse                                                                                                    |                                                  |                     |                             |  |  |  |  |
| Refrigerant contro   | ol device           |                     | LEV                                                                                                    |                                                  |                     |                             |  |  |  |  |
| Connectable outd     | oor unit            |                     | R410, CITY MULTI                                                                                                    |                                                  |                     |                             |  |  |  |  |
| Diameter of refrige  | rant Liquid         | in [mm]             |                                                                                                    | 1/4 [6.3                                         |                     |                             |  |  |  |  |
|                      | Gas                 | in [mm]             | 1/2 [12.7] Flare                                                                                                    |                                                  |                     |                             |  |  |  |  |
| Field drain pipe siz |                     | in [mm]             | O.D 1-1/4 [32]                                                                                                    |                                                  |                     |                             |  |  |  |  |
| Standard attachme    | ent Document, a     | accessory           | Installation Manual, Instruction Book                                                                                                    |                                                  |                     |                             |  |  |  |  |
| Optional parts       | Air outlet shu      | utter plate         |                                                                                                    | PAC-SJ                                           | ISTSP-E             |                             |  |  |  |  |
|                      | High efficiency fi  | iter element        |                                                                                                    | PAC-SF                                           |                     |                             |  |  |  |  |
| Dementer             | Multi-function      | casement            | Dataila an faundation work, du                                                                                                    | PAC-SJ                                           |                     | ala anal atlana itanaa      |  |  |  |  |
| Remarks Installation |                     |                     | Details on roundation work, duct work, insulation work, electrical wiring, power source switch, and other items shall be referred to the Installation Manual. |                                                  |                     |                             |  |  |  |  |
|                      | *1 Nominal coo      | oling cond          | tions *2 Nominal heating conditions Unit converter                                                                                                    |                                                  |                     |                             |  |  |  |  |
| Indo                 | 26 7°C D B          | ート W.B<br>/19 4°C V | /U°FD.E<br>N B 1 [21.1°C I                                                                                                    | 70°F D.B.<br>(P1 (21.1°C D.P.) kcal/h = kW × 860 |                     |                             |  |  |  |  |
| Outdo                | or: 95°F D.B.       | 10.+ 0 1            | 47°F D.E                                                                                                    | 3./43°F W.B                                      |                     | $Btu/h = kW \times 3,412$   |  |  |  |  |
|                      | [35°C D.B.]         |                     | [8.3°C D                                                                                                    | .B./6.1°C W.B]                                   |                     | $cfm = m3/min \times 35.31$ |  |  |  |  |
| Pipe leng            | th: 25 ft [7.6m]    |                     | 25 ft [7.6                                                                                                    | õm]                                              |                     | ID = Kg/U.4536              |  |  |  |  |
| Level differen       | ce: 0 ft [0 m]      |                     | 0 ft [0 m]                                                                                                    | J                                                |                     | Above specification data is |  |  |  |  |
| Note: Specifica      | tions are subie     | ct to ch            | nae without notice.                                                                                                    |                                                  |                     |                             |  |  |  |  |

| Service Ref.                           |                                          |                    | PLFY-EP18NEMU-E                                                                                                    | PLFY-EP18NEMU-E1                              | PLFY-EP24NEMU-E                               | PLFY-EP30NEMU-E                                           |  |  |  |  |
|----------------------------------------|------------------------------------------|--------------------|----------------------------------------------------------------------------------------------------|-----------------------------------------------|-----------------------------------------------|-----------------------------------------------------------|--|--|--|--|
| Power source                           |                                          |                    |                                                                                                    | 1-Phase 208–230 V, 60 HZ                      |                                               |                                                           |  |  |  |  |
| Cooling capacity                       |                                          | *1 Btu/h           | 18,000                                                                                                    | 18,000                                        | 24,000                                        | 30,000                                                    |  |  |  |  |
|                                        | Dowor input                              |                    | 0.02                                                                                                    | 5.5                                           | 0.04                                          | 0.0                                                       |  |  |  |  |
|                                        | Current input                            | KVV                | 0.03                                                                                                    | 0.4                                           | 0.04                                          | 0.45                                                      |  |  |  |  |
| Heating capacity                       |                                          | *2 Ptu/b           | 0.34                                                                                                    | 0                                             | 37.000                                        | 24,000                                                    |  |  |  |  |
| (Nominal)                              |                                          | *2 kW              | 20,0<br>5.                                                                                                    | 9                                             | 7.9                                           | 10.0                                                      |  |  |  |  |
|                                        | Power input                              | kW                 | 0.02                                                                                                    |                                               | 0.04                                          |                                                           |  |  |  |  |
|                                        | Current inpu                             | it A               | 0.29                                                                                                    | 0.3                                           | 38                                            | 0.40                                                      |  |  |  |  |
| External finish                        |                                          | 1.                 |                                                                                                    | Galvanized                                    | steel sheet                                   |                                                           |  |  |  |  |
| External dimensio                      | on H × W × D                             | in<br>mm           | 10-3/16 × 33-1/16 × 33-1/16<br>258 × 840 × 840                                                                                                    |                                               | 11-3/4 × 33-1/16 × 33-1/16<br>298 × 840 × 840 |                                                           |  |  |  |  |
| Net weight                             |                                          | lbs [kg]           | 46 [21]                                                                                                    |                                               | 55 [25]                                       |                                                           |  |  |  |  |
| Grille                                 | External fini                            | sh (Panel)         |                                                                                                    | PLP-40EAEU: Mu<br>PLP-41EAEU: Mu              | nsell 6.4Y 8.9/0.4<br>nsell 1.0Y 9.2/0.2      |                                                           |  |  |  |  |
|                                        | Dimension                                | in                 |                                                                                                    | 1-9/16 × 37-13                                | /32 × 37-13/32                                |                                                           |  |  |  |  |
|                                        | H × W × D                                | mm                 | 1                                                                                                    | 40 × 950                                      | ) × 950                                       |                                                           |  |  |  |  |
|                                        | Net weight                               | lbs [kg]           |                                                                                                    | 11                                            | [5]                                           |                                                           |  |  |  |  |
| Heat exchanger                         |                                          |                    |                                                                                                    | Cros                                          | s fin                                         |                                                           |  |  |  |  |
| FAN                                    | Type × Qua                               | ntity              |                                                                                                    | Turbo f                                       | an × 1                                        |                                                           |  |  |  |  |
|                                        | External sta                             | tic in. WG         | 0.000 (208 V)                                                                                                    |                                               |                                               |                                                           |  |  |  |  |
|                                        | F                                        | in WG              |                                                                                                    | 0.000 (230 V)                                 |                                               |                                                           |  |  |  |  |
|                                        |                                          | Pa                 | 0                                                                                                    |                                               |                                               |                                                           |  |  |  |  |
|                                        | Motor type                               |                    |                                                                                                    | DC m                                          | lotor                                         |                                                           |  |  |  |  |
|                                        | Motor outpu                              | t kW               | 0.050 0.120                                                                                                    |                                               |                                               |                                                           |  |  |  |  |
|                                        | Driving mec                              | hanism             | Direct drive                                                                                                    |                                               |                                               |                                                           |  |  |  |  |
|                                        | Airflow rate<br>(Low-Mid2-<br>Mid1-High) | cfm<br>m³/min      | 530-565-600-636         636-671-742-812           15.0-16.0-17.0-18.0         18.0-19.0-21.0-23.0           250-267-283-300         300-317-350-383 |                                               |                                               | 636-706-777-812<br>18.0-20.0-22.0-23.0<br>300-333-367-383 |  |  |  |  |
| Sound pressure le                      | evel                                     | dB <a></a>         | 28-30-31-32 (208–230 V)                                                                                                    | 28-30-32-34 (208–230 V)                       |                                               | 28-31-33-35 (208–230 V)                                   |  |  |  |  |
| (Low-Mid2-Mid1-I                       | High)                                    | dB <a></a>         |                                                                                                    | -                                             |                                               |                                                           |  |  |  |  |
| (measure in anec                       |                                          | dB <a></a>         | —                                                                                                    |                                               |                                               | _                                                         |  |  |  |  |
| Insulation materia                     | al                                       |                    | PS                                                                                                    |                                               |                                               |                                                           |  |  |  |  |
| Air filter                             |                                          |                    | PP honeycomb (long life filter, anti-bacterial type)                                                                                                |                                               |                                               |                                                           |  |  |  |  |
| Protection device                      |                                          |                    | Fuse                                                                                                    |                                               |                                               |                                                           |  |  |  |  |
| Refrigerant contro                     | ol device                                |                    |                                                                                                    | LE                                            | .V                                            |                                                           |  |  |  |  |
| Connectable outo                       | loor unit                                |                    | 1/1/20 0                                                                                                    | R410, CI                                      | Y MULTI                                       |                                                           |  |  |  |  |
| Diameter of refrige                    | erant Liquid                             | in [mm]            | 1/4 [6.3                                                                                                    | b] Flare                                      | 3/8 [9.5                                      | 2] Flare                                                  |  |  |  |  |
| Field desire size size                 | Gas                                      | in [mm]            | 1/2 [12.7] Flare 5/8 [1                                                                                                    |                                               |                                               | 88] Flare                                                 |  |  |  |  |
| Field drain pipe siz                   | ze<br>nt Decume                          | in [mm]            | O.D 1-1/4 [32] O.D 1-1/4 [32]                                                                                                    |                                               |                                               |                                                           |  |  |  |  |
| Optional parts                         |                                          | t abuttar plata    | Installation Manual, Instruction Book                                                                                                    |                                               |                                               |                                                           |  |  |  |  |
|                                        | High officie                             | nev filter element | PAU-SJ3/SP-E                                                                                                    |                                               |                                               |                                                           |  |  |  |  |
| High eniciency little element          |                                          |                    |                                                                                                    |                                               |                                               |                                                           |  |  |  |  |
| Remarks Installation                   |                                          |                    | Details on foundation work, du                                                                                                    | ict work insulation work electr               | ical wiring power source swit                 | ch and other items                                        |  |  |  |  |
|                                        |                                          |                    | shall be referred to the Installa                                                                                                    | shall be referred to the Installation Manual. |                                               |                                                           |  |  |  |  |
| Inde                                   | INOMINAL י<br>NOT: 80°E D F              | COOIING CON        | ulions <sup>2</sup> Nominal<br>70°F D F                                                                                                    | nealing conditions                            |                                               | Unit converter                                            |  |  |  |  |
|                                        | [26.7°C [                                | D.B./19.4°C        | W.B] [21.1°C                                                                                                    | D.B.]                                         |                                               | $kcal/h = kW \times 860$                                  |  |  |  |  |
| Outdo                                  | oor: 95°F D.E                            |                    | 47°F D.E                                                                                                    | 3./43°F W.B                                   |                                               | $BTU/h = KW \times 3,412$<br>$cfm = m3/min \times 35.31$  |  |  |  |  |
| Dinala                                 | [35°C D.I                                | B.]<br>ml          | [8.3°C D                                                                                                    | 0.B./6.1°C W.B]                               |                                               | lb = ka/0.4536                                            |  |  |  |  |
| Level differen                         | yui. ∠oπ.[/.6<br>ice:0 ft [0 m]          | ]                  | ∠5 ft [7.0<br>0 ft 10 m                                                                                                    | 2001)<br>]                                    |                                               |                                                           |  |  |  |  |
| Noto: Specifications are subject to ch |                                          |                    | Above specification data is subject to rounding variation                                                                                           |                                               |                                               |                                                           |  |  |  |  |

Note: Specifications are subject to change without notice.

| Service Ref.                   |                     |             | PLFY-EP36NEMU-E                                      | PLFY-EP4                                           | I8NEMU-E                       |  |  |  |
|--------------------------------|---------------------|-------------|------------------------------------------------------|----------------------------------------------------|--------------------------------|--|--|--|
| Power source                   |                     |             | 1-Phase 208–                                         | -230 V, 60 HZ                                      |                                |  |  |  |
| Cooling capacity *1 Btu/h      |                     |             | 36,000                                               | 48,                                                | 000                            |  |  |  |
| (Nominal) *1 kW                |                     | kW          | 10.5 1                                               |                                                    | ł.1                            |  |  |  |
|                                | Power input         | kW          | 0.07                                                 | 0.                                                 | 11                             |  |  |  |
|                                | Current input       | A           | 0.73                                                 | 1.                                                 | 01                             |  |  |  |
| Heating capacity               | *2                  | Btu/h       | 40,000                                               | 54,                                                | 000                            |  |  |  |
| (Nominal)                      | *2                  | kW          | 11.7                                                 | 15                                                 | 5.8                            |  |  |  |
|                                | Power input         | kW          | 0.07                                                 | 0.                                                 | 11                             |  |  |  |
|                                | Current input       | A           | 0.68                                                 | 0.                                                 | 96                             |  |  |  |
| External finish                |                     |             | Galvanized                                           | steel sheet                                        |                                |  |  |  |
| External dimensio              | on H × W × D        | in<br>mm    | 11-3/4 × 33-1/<br>298 × 84                           | /16 × 33-1/16<br>40 × 840                          |                                |  |  |  |
| Net weight                     |                     | lbs [kg]    | 55 [                                                 | 25]                                                |                                |  |  |  |
| Grille                         | External finish (   | Panel)      | PLP-40EAEU: Mu<br>PLP-41EAEU: Mu                     | nsell 6.4Y 8.9/0.4                                 |                                |  |  |  |
|                                | Dimension           | in          | 1-9/16 × 37-13/                                      | /32 × 37-13/32                                     |                                |  |  |  |
|                                | H × W × D           | mm          | 40 × 950                                             | 0 × 950                                            |                                |  |  |  |
| Heat exchanger                 | Net weight          | lbs [kg]    | Cros                                                 | [ɔ]<br>s fin                                       |                                |  |  |  |
| FAN                            | Type x Quantity     | ,           | Turbo f                                              | an x 1                                             |                                |  |  |  |
|                                | External static     | in WG       |                                                      | 208 \/)                                            |                                |  |  |  |
|                                | press.              | Pa          | 0.000 (208 V)                                        |                                                    |                                |  |  |  |
|                                |                     | in WG       | 0 000 (230 \/)                                       |                                                    |                                |  |  |  |
|                                |                     | Pa          | 0                                                    |                                                    |                                |  |  |  |
|                                | Motor type          |             | DC motor                                             |                                                    |                                |  |  |  |
|                                | Motor output        | kW          | 0.1                                                  | 20                                                 |                                |  |  |  |
|                                | Driving mechan      | ism         | Direct drive                                         |                                                    |                                |  |  |  |
|                                | Airflow rate        | cfm         | 777-883-989-1.095                                    | .095-1.236                                         |                                |  |  |  |
|                                | (Low-Mid2-          | m³/min      | 22.0-25.0-28.0-31.0 22.0-27.0-31.0-35.0              |                                                    |                                |  |  |  |
|                                | Mid1-High)          | L/s         | 367-417-467-517                                      | 367-450-517-584                                    |                                |  |  |  |
| Sound pressure le              | evel                | dB <a></a>  | 35-37-39-41 (208–230 V)                              | 36-39-42-45 (208–230 V)                            |                                |  |  |  |
| (Low-Mid2-Mid1-H               | High)<br>haic room) | dB <a></a>  | _                                                    | -                                                  |                                |  |  |  |
| (measure in anec               |                     | dB <a></a>  | —                                                    | -                                                  |                                |  |  |  |
| Insulation materia             |                     |             | PS                                                   |                                                    |                                |  |  |  |
| Air filter                     |                     |             | PP honeycomb (long life filter, anti-bacterial type) |                                                    |                                |  |  |  |
| Protection device              |                     |             | Fuse                                                 |                                                    |                                |  |  |  |
| Refrigerant contro             | ol device           |             | LEV                                                  |                                                    |                                |  |  |  |
| Connectable outd               | oor unit            |             | R410, CITY MULTI                                     |                                                    |                                |  |  |  |
| Diameter of refrige            | rant Liquid         | in [mm]     | 3/8 [9.52] Flare                                     |                                                    |                                |  |  |  |
|                                | Gas                 | in [mm]     | 5/8 [15.88] Flare                                    |                                                    |                                |  |  |  |
| Field drain pipe siz           | e                   | in [mm]     | O.D 1-1/4 [32]                                       |                                                    |                                |  |  |  |
| Standard attachme              | ent Document, a     | accessory   | Installation Manual, Instruction Book                |                                                    |                                |  |  |  |
| Optional parts                 | Air outlet shu      | utter plate | PAC-SJ37SP-E                                         |                                                    |                                |  |  |  |
| High efficiency filter element |                     |             | PAU-SH59KF-E                                         |                                                    |                                |  |  |  |
| Pomarke                        |                     | Casement    | PAC-334                                              | ical wiring power source swit                      | ch and other items             |  |  |  |
|                                |                     |             | shall be referred to the Installation Manual.        | ical willing, power source switt                   |                                |  |  |  |
| *1 Nominal cooling con         |                     |             | Jitions <sup>*2</sup> Nominal heating conditions     | itions *2 Nominal heating conditions Unit converte |                                |  |  |  |
|                                |                     |             | 70 F D.B.<br>N B 1 [21 1°C D B 1                     |                                                    | $kcal/h = kW \times 860$       |  |  |  |
| Outdo                          | or: 95°F D.B.       |             | 47°F D.B./43°F W.B                                   |                                                    | $Btu/h = kW \times 3,412$      |  |  |  |
|                                | [35°C D.B.]         |             | [8.3°C D.B./6.1°C W.B]                               |                                                    | $cim = m_3/min \times 35.31$   |  |  |  |
| Pipe leng                      | gth: 25 ft [7.6m]   |             | 25 ft [7.6m]                                         |                                                    | ID = KY/U.4530                 |  |  |  |
| Level differen                 | ce: υ π [υ m]       |             | υπίομ]                                               |                                                    | Above specification data is    |  |  |  |
| Note: Specifica                | tions are subje     | ect to cha  | ange without notice.                                 |                                                    | subject to rounding variation. |  |  |  |

### **3-2. SOUND PRESSURE LEVEL**

#### PLFY-EP•NEMU-E

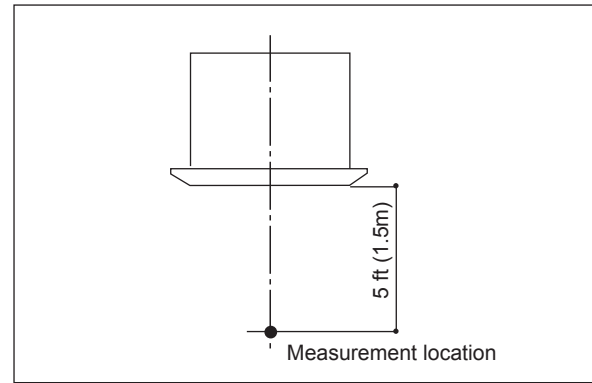

Sound pressure level in anechoic room: Low-Mid2-Mid1-High

|                                     | Sound pressure level dB (A) |
|-------------------------------------|-----------------------------|
| PLFY-EP06NEMU-E                     | 19-23-25-27                 |
| PLFY-EP08NEMU-E<br>PLFY-EP12NEMU-E  | 27-29-30-31                 |
| PLFY-EP15NEMU-E                     | 28-29-30-31                 |
| PLFY-EP18NEMU-E                     | 28-30-31-32                 |
| PLFY-EP18NEMU-E1<br>PLFY-EP24NEMU-E | 28-30-32-34                 |
| PLFY-EP30NEMU-E                     | 28-31-33-35                 |
| PLFY-EP36NEMU-E                     | 35-37-39-41                 |
| PLFY-EP48NEMU-E                     | 36-39-42-45                 |

Note: Measured in anechoic room.

### 3-3. NC CURVES

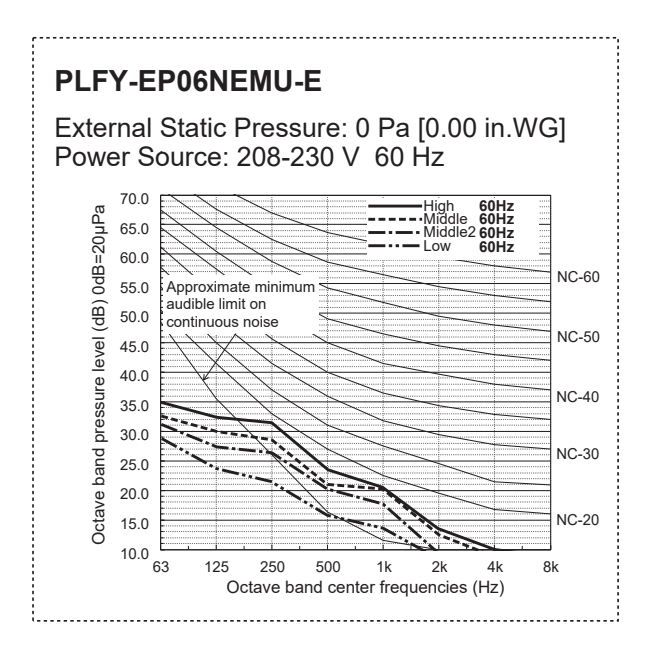

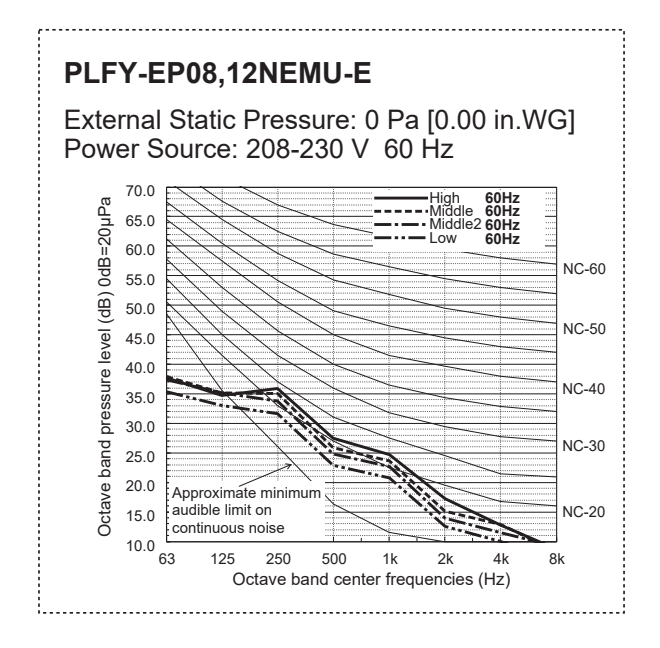

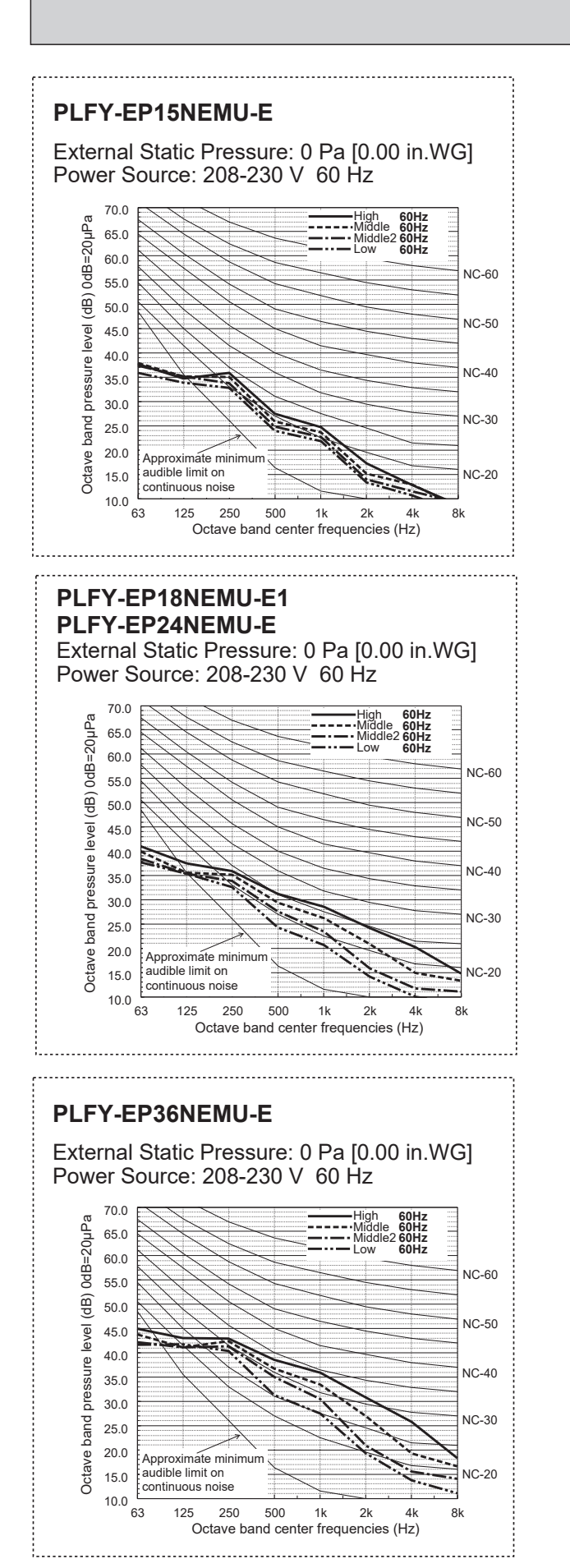

#### PLFY-EP18NEMU-E

External Static Pressure: 0 Pa [0.00 in.WG] Power Source: 208-230 V 60 Hz

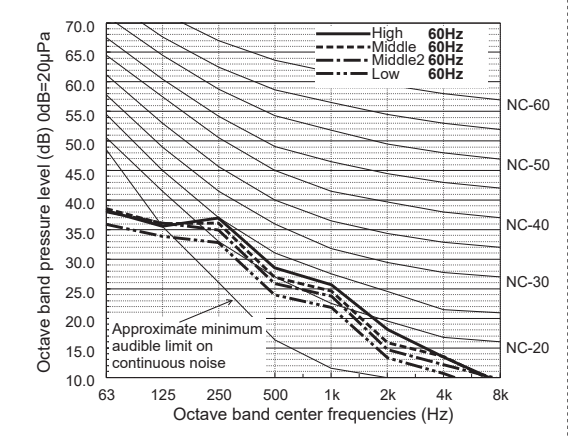

#### PLFY-EP30NEMU-E

External Static Pressure: 0 Pa [0.00 in.WG] Power Source: 208-230 V 60 Hz

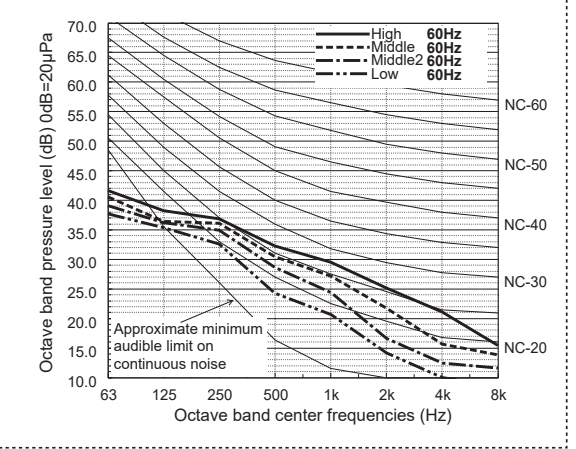

#### PLFY-EP48NEMU-E

External Static Pressure: 0 Pa [0.00 in.WG] Power Source: 208-230 V 60 Hz

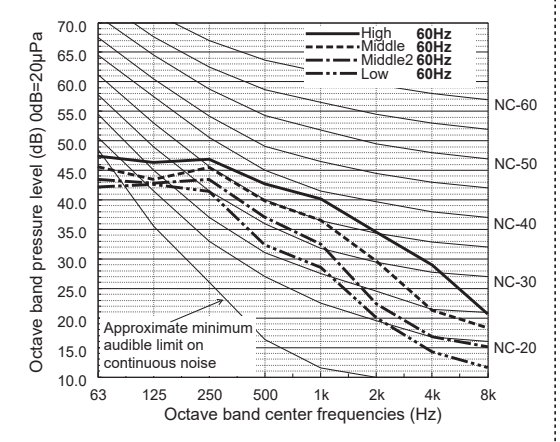

### **3-4. ELECTRICAL PARTS SPECIFICATIONS**

| Service Ref.<br>Parts name                 | Symbol | PLFY-EP06NEMU-E<br>PLFY-EP08NEMU-E<br>PLFY-EP12NEMU-E                       | E PLFY-EP18NEMU-E       | PLFY-EP18NEMU-E1<br>PLFY-EP24NEMU-E | PLFY-EP30NEMU-E                                | PLFY-EP36NEMU-E<br>PLFY-EP48NEMU-E               |  |  |  |
|--------------------------------------------|--------|-----------------------------------------------------------------------------|-------------------------|-------------------------------------|------------------------------------------------|--------------------------------------------------|--|--|--|
| Room temperature detection thermistor      | TH21   | Resistance 30°F/15.8 kΩ, 50                                                 | °F/9.6 kΩ, 70°F/6       | δ.0 kΩ, 80°F/4.8                    | kΩ, 90°F/3.9 kΩ                                | Ω, 100°F/3.2 kΩ                                  |  |  |  |
| Pipe temperature dection thermistor/liquid | TH22   | Resistance 30°F/15.8 kΩ, 50                                                 | °F/9.6 kΩ, 70°F/6       | δ.0 kΩ, 80°F/4.8                    | kΩ, 90°F/3.9 kΩ                                | Ω, 100°F/3.2 kΩ                                  |  |  |  |
| Pipe temperature detection thermistor/gas  | TH23   | Resistance 30°F/15.8 kΩ, 50                                                 | °F/9.6 kΩ, 70°F/6       | δ.0 kΩ, 80°F/4.8                    | kΩ, 90°F/3.9 kΩ                                | Ω, 100°F/3.2 kΩ                                  |  |  |  |
| Fuse<br>(Indoor controller board)          | FUSE   |                                                                             | UL 6.3A 250 VAC         |                                     |                                                |                                                  |  |  |  |
| Fan motor                                  | MF     | 8-pole OUTPUT                                                               | 50 W                    | 8-p                                 | ole OUTPUT, 120                                | ) W                                              |  |  |  |
| Vane motor                                 | MV     |                                                                             | MSBP0<br>12 VDC, 3      | C20M04<br>00 Ω/phase                |                                                |                                                  |  |  |  |
| Drain pump                                 | DP     |                                                                             | PLD-12<br>INPUT 12/10   | 230ME-1<br>).8 W 24 ℓ /Hr           |                                                |                                                  |  |  |  |
| Drain float switch                         | FS     |                                                                             | Open/sho                | rt detection                        |                                                |                                                  |  |  |  |
| Linear expansion valve                     | LEV    | 12 VDC Stepping motor drive port dimension ø3.2 (0–2000pulse)<br>EDM-40YGME |                         |                                     | 12 VDC Stepp<br>port din<br>ø5.2 (0–2<br>EDM-8 | ing motor drive<br>nension<br>000pulse)<br>0YGME |  |  |  |
| Power supply terminal block                | TB2    | (L1, L2, GR) 330 V, 30 A                                                    |                         |                                     |                                                |                                                  |  |  |  |
| Transmission terminal block                | TB5    |                                                                             | (M1, M2, S) 250 V, 20 A |                                     |                                                |                                                  |  |  |  |
| MA remote controller terminal block        | TB15   |                                                                             | (1, 2) 250 V, 10 A      |                                     |                                                |                                                  |  |  |  |

### 4-1. PLACEMENT OF THE AIR OUTLETS

• For this grille, the blowout direction comes in 11 patterns.

Also, by setting the remote controller to the appropriate settings, you can adjust the airflow and speed. Select the settings from Table1 according to the location in which you want to install the unit.

1) Decide on the pattern of the airflow direction.

4

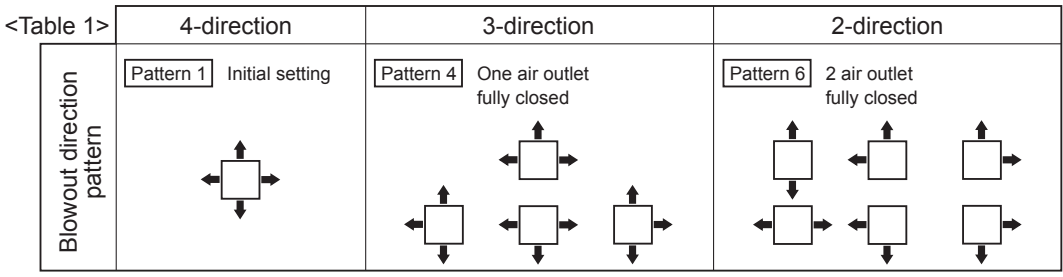

Note: For 3 and 2-direction settings, please use the air outlet shutter plate (option).

- 2) According to the number of air outlets and height of the ceiling to install the unit, be sure to set up the switch (SW21) on the indoor controller board to the appropriate setting.
  - Correspondence of ceiling heights to numbers of air outlets

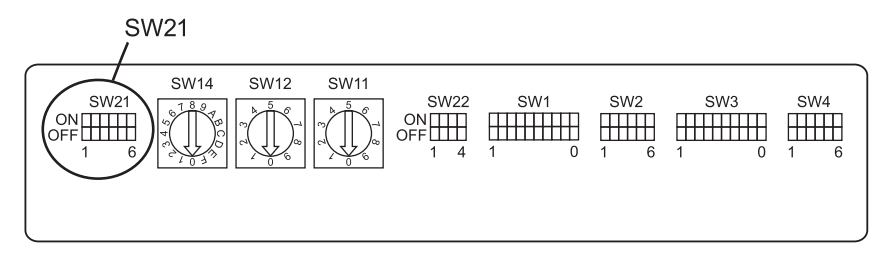

| PLFY-EP06/08/12/15<br>PLFY-EP18 |        |     |                |         |                | 5/18/24/30<br>8NEMU-E1 | 18/24/30NEMU-E<br>IEMU-E1 PLFY-EP36/48NEMU-E |                |                |         |                                 |         |                   |                |  |
|---------------------------------|--------|-----|----------------|---------|----------------|------------------------|----------------------------------------------|----------------|----------------|---------|---------------------------------|---------|-------------------|----------------|--|
| $\sim$                          |        |     | Silent         |         | Standard       |                        | High ceiling                                 |                | Silent         |         | Standard                        |         | High ceiling      |                |  |
|                                 |        |     | SW21-1         | SW21-2  | SW21-1         | SW21-2                 | SW21-1                                       | SW21-2         | SW21-1         | SW21-2  | SW21-1                          | SW21-2  | SW21-1            | SW21-2         |  |
|                                 |        |     | OFF            | ON      | OFF            | OFF                    | ON                                           | OFF            | OFF            | ON      | OFF                             | OFF     | ON                | OFF            |  |
| 4 direction                     | SW21-3 | OFF | 8.2 ft [2.5 m] |         | 8.9 ft [2.7 m] |                        | 11.5 ft [3.5 m]                              |                | 8.9 ft [2.7 m] |         | 10.5 ft [3.2 m] 14.8 ft [4.5 m] |         | [4.5 m]           |                |  |
|                                 | SW21-4 | ON  |                |         |                |                        |                                              |                |                |         |                                 |         | 14.0 It [4.5 III] |                |  |
| 2 direction                     | SW21-3 | OFF | 8.9 ft [2.7 m] |         | 0.0 (1.10.0    |                        | 44 5 # [0 5]                                 |                | 0.0410.0       |         | 44.0 # [2.0 m]                  |         | 140#              | 44.0 # [4.5 m] |  |
| 3 direction                     | SW21-4 | OFF |                |         | 9.0 11 [       | 9.8 ft [3.0 m]         |                                              | 11.5 π [3.5 m] |                | [3.0 m] | 11.8 π [3.6 m] 14.8 π [4.5 m]   |         | [4.5 m]           |                |  |
| 2 direction -                   | SW21-3 | ON  | 0.0 # 1        | 2.0.ml  | 10.0 #         | [2 2 m]                | 44 E #                                       | [2 E m]        | 10.0 #         | [2 2 m] | 1018                            | [4.0 m] | 140#              | [4 E m]        |  |
|                                 | SW21-4 | OFF | 9.0 11         | [3.0 m] | 10.8 π [3.3 m] |                        | 11.5 π [3.5 M]                               |                | 10.8 π [3.3 m] |         | 13.1 π [4.0 m]                  |         | 14.0 11           | [4.5 m]        |  |

### 4-2. BRANCH DUCT HOLE AND FRESH AIR INTAKE HOLE

At the time of installation, use the duct holes (cut out) located at the positions shown in following diagram, as and when required. • A fresh air intake hole for the optional multi function casement can also be made.

Note:

When installing the optional multi function casement, add 5-5/16" (135 mm) to the dimensions marked on the figure.

When installing the branch ducts, be sure to insulate adequately.

Otherwise, condensation and dripping may occur.

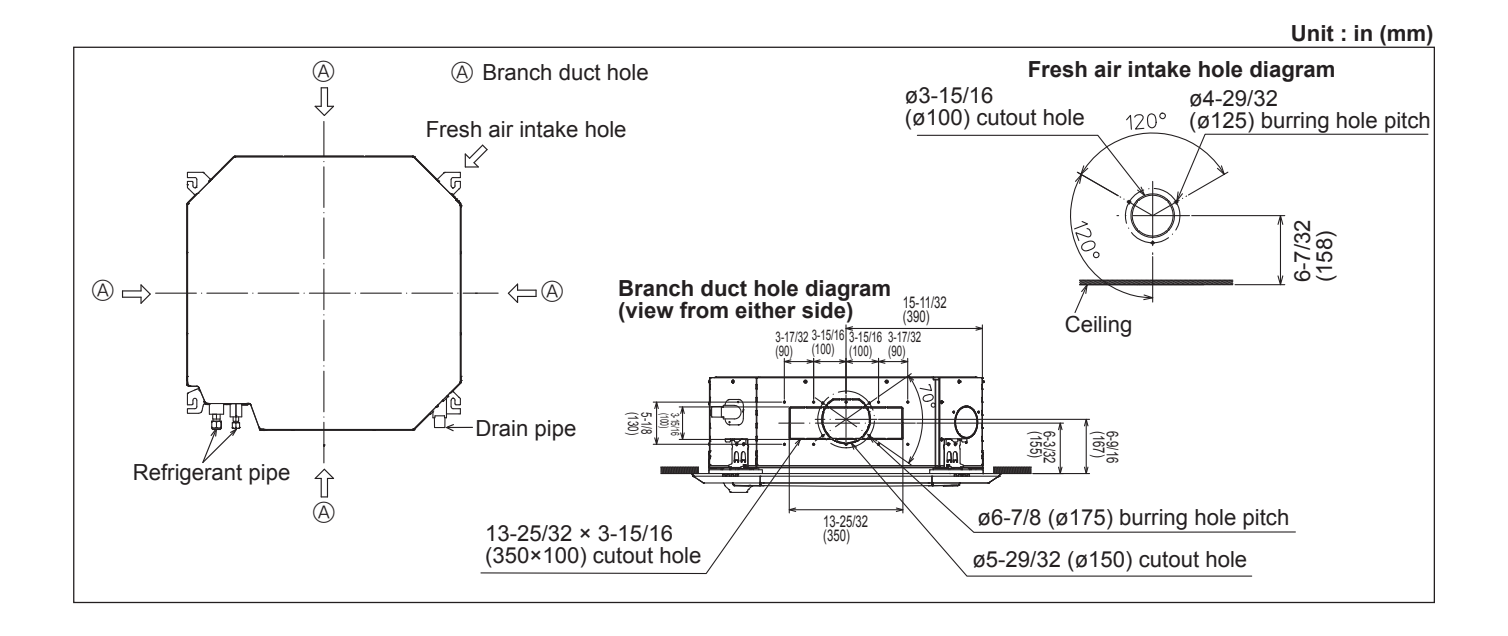

### 4-3. OPERATION IN CONJUNCTION WITH DUCT FAN (Booster fan)

- Whenever the indoor unit is operating, the duct fan also operates.
  - Connect the optional multiple remote controller adapter (PAC-SA88HA-E) to the connector CN51 on the indoor controller board.
  - (2) Drive the relay after connecting the 12 VDC relay between the Yellow and Orange connector lines. MB: Electromagnetic switch power relay for duct fan.
    - X: Auxiliary relay (For 12 VDC, coil rating: 1.0 W or smaller)

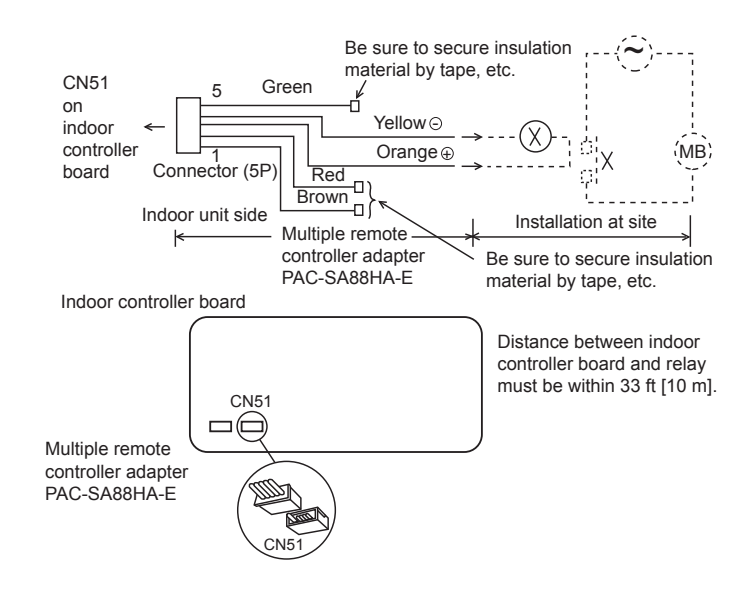

### 4-4. FRESH AIR INTAKE AMOUNT & STATIC PRESSURE CHARACTERISTICS

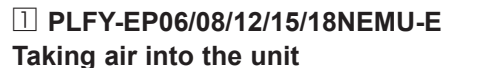

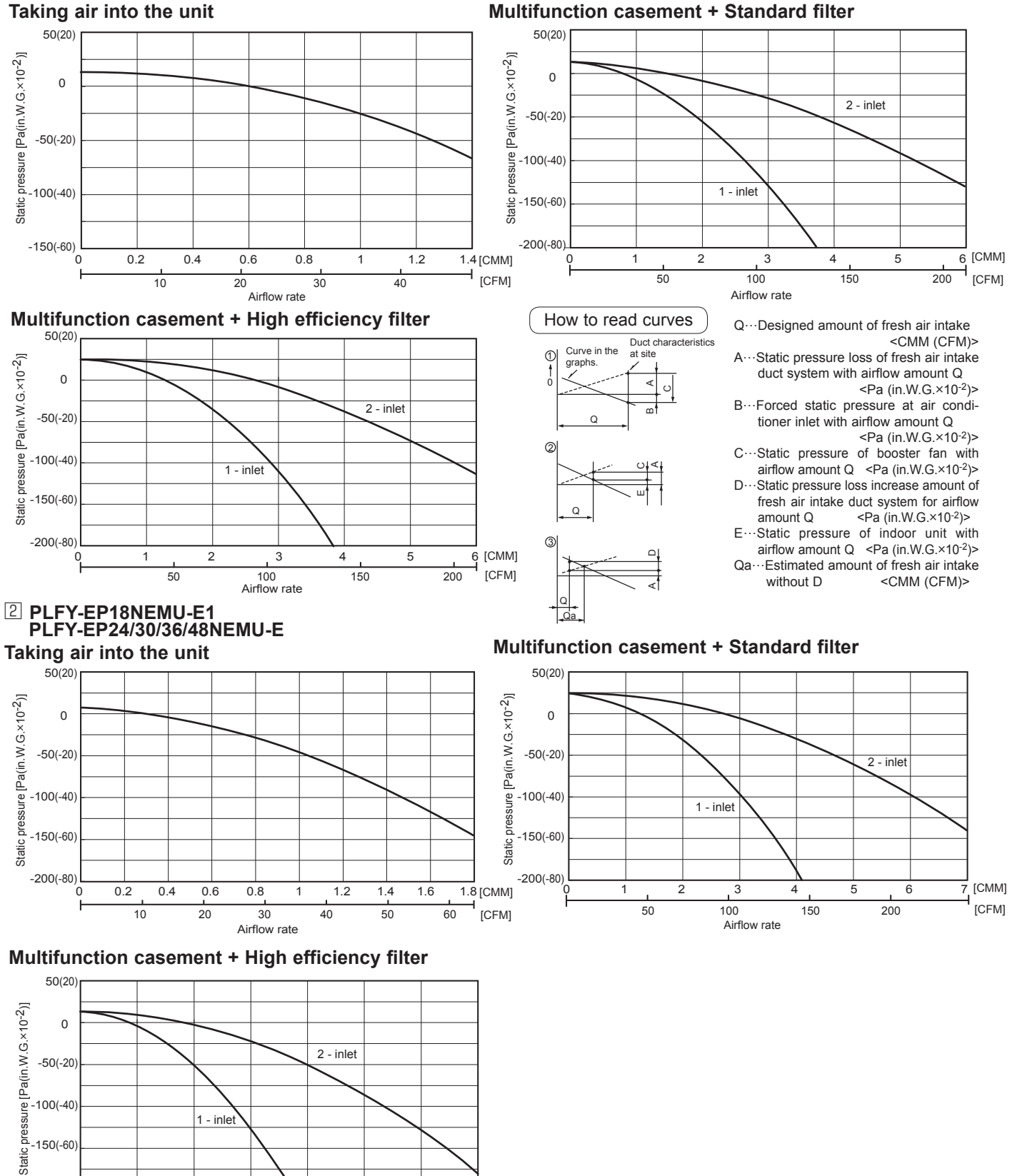

[CFM]

20

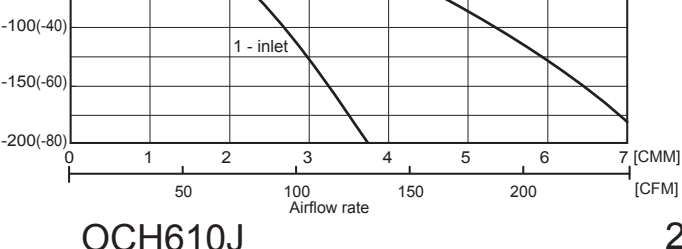

**OUTLINES AND DIMENSIONS** 

\$4-29/32(#125) BURRING HOLE PITCH +5-29/32(+150) CUTTING OUT HOLE BRANCH DUCT HOLE) +6-7/81+7/51 BURRING HOLE PITCH SELF-TAP 4 SCREWS -4 PLACES BRANCH DUCT HOLE) EMERGENCY OPERATION > SWITCH CHEATING> AND EMERGENCY UP/DOWN SWITCH CDOWN> EMERGENCY OPERATION SMITCH (COOLING) AND EMERGENCY UP/DOWN SMITCH (UP) IN CASE OF OPTION WRELESS RECEIVING PART KIT RECEIVING PART STAND BY LAND (85L) ZE/2-9 DETAIL DRAWING OF FRESH AIR INTAKE HOLE ELLING (055)75/57-51 20° OPERATION (167) 6-9/16 (155) ĝa( g ΰŬ •3-15/16(•100) CUTTING OUT HO (130) 5-1/8 C RECEIVIN (100) 3-15/16 ZE/ZL-E E/21 91/51-8 (001) 91/51-E HULE HOLE CONNECTING TO SOCKET OR ATTACHED FLEXBLE HOSE CONNECTING BY VINYL CHLORIDE SERIES ADHESIVE) (06E)ZE/LL-SL 로 토 ♥ (CEFFING HOFE) 35- 1/2 LO 32-13/19 (890~610) 25/32 10 -45) 25/32 10 -1.25/32 5/-12 FRESH AR NTAKE HOLE 6071 (25) 25/22 25/32 25/22 25/22 52/52 + 01 72/52 (50~42) (52/52) (52) (50) 07)91/6-1 8 91/E+ 91/11 H ( 8+ 21) Z/1-2 (061) 91/6-1+ZE/1E-SZ (%099) DRAN PPE CONNECT TO VP-25 (571)22/22-5 (501)8/1-5 SUSPENSION BOLT PITCH) (9)7/L CELLING nd (145) -23/32 • :8 GRILE 33-7/8 T0 35-13/16(860~910) 31-5/16(795) PITCH 24-23/32(628) (CELLING HOLE) (SUSPENSION BOLT 33-1/16(840) MAN BODY <u>`</u> Between the top of UNT and celling slab e or more Pace to the Celling SLIDDI V MDC CERTING HEIGHL SS31 OB FESS ات ام (193) 7-19/32 (222) 8-3/4 (145) MORE SUI OR WORE (60) THE BOTTOM C EYE SENSOR OWER f FROM FLOOR 94-1/2(2400) C SUSPENSION BOLT MD OR Wa/8 SCREW 1/8(3000) OR MORE TERMINAL BED FOR RENOTE CONTROLLER BOARD PACKAGNG) TERMINAL BED (BDARD PACKAGNG) (20~45) 25/32 T0 1-25/32 REMOTE CONTROLLER MRE ENTRY POWER SUPPLY TERMINAL BLOCK (S'6Z)8/L-E VDOOR UNIT OUTDOOR UNIT × Z 25/52 (571 (133) (133) #5-29/32(#150) CUTTING OUT HOLE (CONNECTING TO BRANCH DUCT) %6-7/8(%175) BURRING HOLE PITCH SELF-TAP 4 SCREWS:4 PLACES (CONNECTING TO BRANCH DUCT) Zε///ι-.∪7L) 9L/LL-9 (0∠L) 2 BRANCH DUCT HOLE LOOR REMOTE CONTROLLER WIRE ENTRY (057)ZE/EZ-2L W16(1500) OR MORE OB WORE OBSTRUCTION ğ CELLING 20° Ó Ā NI CASE OF ANDIE EFE SENSER ANDIE RUDANIA SENSERMONE EFE RUDANIA SENSERMONE EFE RUDANIA SENSERMONA INSTLUTION FOSTION 57 ANDIARO PAREL MITHOUT RUDANTON SENSER RUDANTON SENSER MALL CELLING GRILLE AR INTAKE GRILLE (AR INTAKE HOLE) 177-5/32(4500) OR LESS 137-25/3205 OR LESS VANE MOTOR(1 PCS/CONNER) SRILLE EASY CORNER POCKET 1 3-1/8 0R MORE 7/16(265) MORE (802)02 (AIR INTAKE HOLE) NOTEPELAR: CHORE THE GRUE FROM A STRAMAD GRUE. ANTO-GRUE. STRAMAGE TRE STRAME TO THE TREATMANCE STRAME STRAME METRICAL MICH. USIN THE STAME PREVIOUR M ACCOMMON WITH THE RESERVERS STRAME STRAME METRICALING STREATMACE TREATMENT IN THE TREETMANCE STRAME STREATMENT STREATMENT ALSO FROM PREVIOUR M ACCOMMON WITH THE RESERVERS STREATMENT ALSO FROM PREVIOUR M ACCOMMON WITH THE RESERVERS STREATMENT ALSO FROM PREVIOUR M ACCOMMON WITH THE RESERVERS STREATMENT ALSO FROM PREVIOUR MALE ACCOMMON WITH THE RESERVERS STREATMENT ALSO FROM PREVIOURS ARE STATE TO THE RESERVERS THE FEASING STREATMENT THE RESONANCE THE RESERVERS THE STRUCE THEORE CONTRAMENDER ALSO FOR THE STRUCE THEORE ALSO FROM PREVIOURS ARE STATE TO THE RESONANCE STREATMENT STREATMENT THE RESONANCE THE RESONANCE THEORE ALSO FROM PREVIOURS ARE STATE TO THE ALSO FROM THE FEASING ALSO FROM THE RESONANCE THE RESONANCE THEORE ALSO FROM PREVIOURS ARE STATE TO THE ALSO FROM THE FEASING ALSO FROM THE RESONANCE TO THE ALSO FROM THE ALSO ALSO FROM THE RESONANCE TO THE ALSO FROM THE ALSO ALSO FROM THE RESONANCE TO THE ALSO FROM THE ALSO FROM THE ALSO ALSO FROM THE RESONANCE TO THE ALSO FROM THE ALSO FROM THE ALSO FROM THE ALSO FROM THE RESONANCE TO THE ALSO FROM THE ALSO FROM THE ALSO FRO 12 S AUTOVANE(AIR OUTLET HOLE) 3(76) 0, A B 9-1/2 10-3/16 (241) (258) 3( 11-1/16 11-3/4 (281) (298) (AIR OUTLET HOLE) (AIR INTAKE HOLE) 20(508) REFRIGERANT PPE+952 REFRIGERANT PPE+5588 FLARED CONNECTION 5/05 FLARED CONNECTION 5/05 EFREERANT PIPE+6,35 REFREERANT PIPE+727 LARED CONNECTION V/F FLARED CONNECTION V/2F 37-13/32(950) 20-7/8(530) OFTION MARLESS RECEIVED FIGT OF RECEIVED AND FOUND SYLLATION POSITION WORE IN THE CASE OF STANDARD SHALL WORE IN THE CASE OF STANDARD PAREL """TOTAT"): 2-1/2 COMPANY NAME DISPLAY PART / CAPACITY OF EACH MODEL AS FOLLOWING PLFY-EPNERU-E1:18 PLFY-EPNERU-E-06/08/12/15/18/24/30/36/48 EPNERU-E-EPNERU-E1 t. 16 20-7/8(530) AIR OUTLET HOLE) ORAIN PUNCH HOLE Z/L-E (68) E/SL-(ZE) æ (056)ZE/EL-ZE 06~18 24-48

Unit: in (mm)

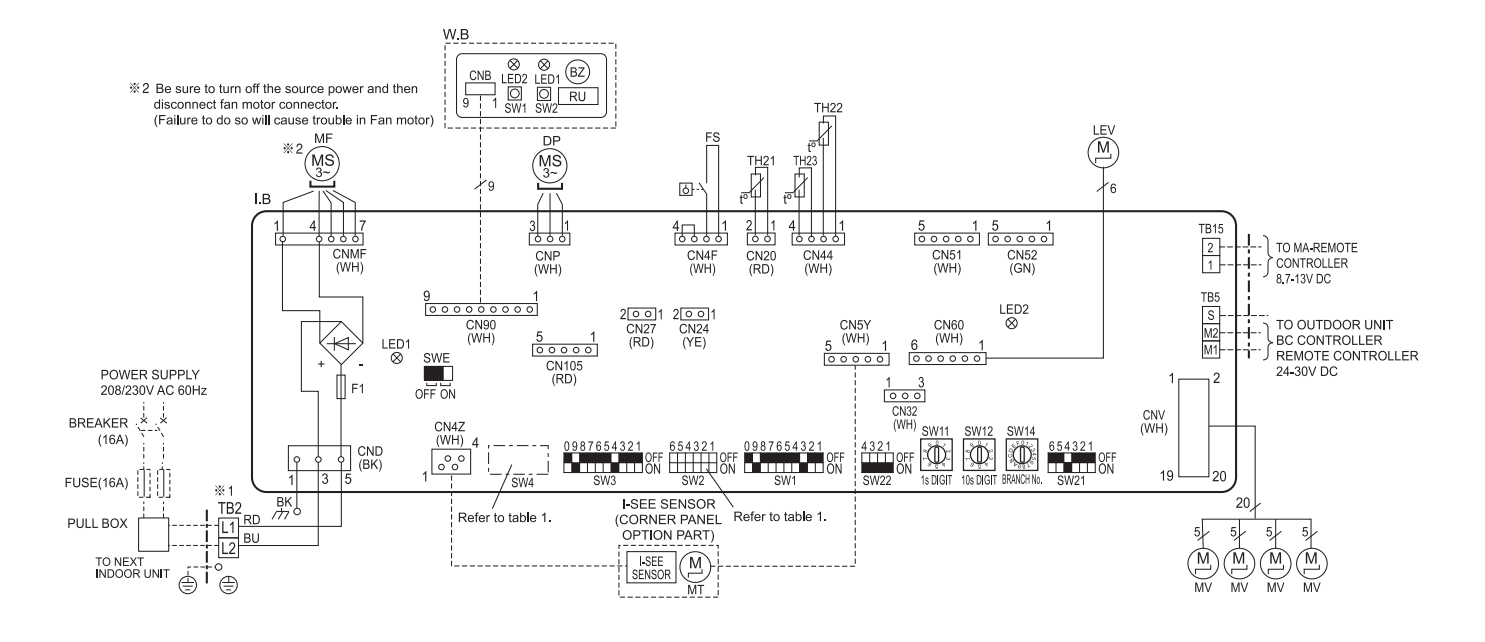

| <table 1=""> SW2 (CAPACITY CODE), SW4 (MODEL SELECTION)</table> |                       |                 |                 |                          |                 |  |  |  |  |
|-----------------------------------------------------------------|-----------------------|-----------------|-----------------|--------------------------|-----------------|--|--|--|--|
| MODELS                                                          | SW2                   | SW4             | MODELS          | SW2                      | SW4             |  |  |  |  |
| PLFY-EP06NEMU-E                                                 | ON<br>OFF             | OFF 1 2 3 4 5 6 | PLFY-EP24NEMU-E | ON<br>OFF<br>1 2 3 4 5 6 |                 |  |  |  |  |
| PLFY-EP08NEMU-E                                                 | ON<br>OFF 1 2 3 4 5 6 |                 | PLFY-EP30NEMU-E | ON<br>OFF<br>1 2 3 4 5 6 | ON              |  |  |  |  |
| PLFY-EP12NEMU-E                                                 | ON<br>OFF             | OFF 1 2 3 4 5 6 | PLFY-EP36NEMU-E | OR<br>OFF<br>1 2 3 4 5 6 | OFF 1 2 3 4 5 6 |  |  |  |  |
| PLFY-EP15NEMU-E                                                 | ON<br>OFF             |                 | PLFY-EP48NEMU-E | OR<br>OFF<br>1 2 3 4 5 6 |                 |  |  |  |  |
| PLFY-EP18NEMU-E(1)                                              | ON<br>OFF             | ON<br>OFF       |                 |                          |                 |  |  |  |  |

\* It is necessary for only indoor controller board for servicing to set dip switch (SW4) setting.

#### [LEGEND]

| [LEGEND] |            |                         |                                |      |             |      |                                        |                               |  |
|----------|------------|-------------------------|--------------------------------|------|-------------|------|----------------------------------------|-------------------------------|--|
| S        | YMBOL      | NAME                    |                                |      | SYMBOL      |      | NAME                                   |                               |  |
| I. B     |            | INDOOR CONTROLLER BOARD |                                | TH22 |             |      | THERMISTOR                             | PIPE TEMP, DETECTION / LIQUID |  |
|          | F1 FUSE (L |                         | 250V AC)                       |      |             |      |                                        | (32°F/15kΩ, 77°F/5.4kΩ)       |  |
|          | CN24       | CONNECTOR               | EXTERNAL HEATER                | TH23 |             |      |                                        | PIPE TEMP. DETECTION / GAS    |  |
|          | CN27       | N27 DAMPER              |                                |      |             |      |                                        | (32°F/15kΩ, 77°F/5.4kΩ)       |  |
|          | CN32       |                         | REMOTE SWITCH                  | MF   |             |      | FAN MOTOR                              |                               |  |
|          | CN51       |                         | CENTRALLY CONTROL              | MV   |             |      | VANE MOTOR                             |                               |  |
|          | CN52       |                         | REMOTE INDICATION              | MT   |             |      | I-SEE SENSOR MOTOR                     |                               |  |
|          | CN105      |                         | IT TERMINAL                    |      | DP          |      | DRAIN PUMP                             |                               |  |
|          | SW1        | SWITCH                  | MODE SELECTION                 |      | FS          |      | DRAIN FLOAT SWITCH                     |                               |  |
|          | SW2        |                         | CAPACITY CODE                  | TB2  |             |      | TERMINAL                               | POWER SUPPLY                  |  |
|          | SW3        |                         | MODE SELECTION                 | TB5  |             |      | BLOCK                                  | TRANSMISSION                  |  |
|          | SW4        |                         | MODEL SELECTION                | TB15 |             |      |                                        | MA-REMOTE CONTROLLER          |  |
|          | SW11       |                         | ADDRESS SETTING 1s DIGIT       |      | LEV         |      | LINEAR EXPANSION VALVE                 |                               |  |
|          | SW12       |                         | ADDRESS SETTING 10s DIGIT      |      | OPTION PART |      |                                        |                               |  |
|          | SW14       |                         | BRANCH NO.                     |      | W.E         | 3    | PCB FOR WIRE                           | LESS REMOTE CONTROLLER        |  |
|          | SW21       |                         | CEILNG HEIGHT/DISCHARGE OUTLET |      |             | ΒZ   | BUZZER                                 |                               |  |
|          |            |                         | NUMBER/OPTION SELECTOR         |      |             | LED1 | LED (OPERATION INDICATION : GREEN)     |                               |  |
|          | SW22       | W22 PAIR NO. SETTING    |                                | LED2 |             | LED2 | LED (PREPARATION FOR HEATING : ORANGE) |                               |  |
|          | SWE        |                         | DRAIN PUMP (TEST MODE)         | F    |             | RU   | RECEVING UNIT                          |                               |  |
| TH21     |            | THERMISTOR              | ROOM TEMP. DETECTION           |      |             | SW1  | EMERGENCY C                            | PERATION (HEAT / DOWN)        |  |
|          |            |                         | (32°F/15kΩ, 77°F/5.4kΩ)        |      |             | SW2  | EMERGENCY C                            | PERATION (COOL / UP)          |  |

#### LED on indoor board for service

| Mark | Meaning                                  | Function                                                                       |
|------|------------------------------------------|--------------------------------------------------------------------------------|
| LED1 | Main power supply                        | Main Power supply (Indoor unit:208/230V AC) power on $\rightarrow$ lamp is lit |
| LED2 | Power supply for<br>MA-Remote controller | Power supply for MA-Remote controller<br>on → lamp is lit                      |

NOTES: 1. At servicing for outdoor unit, always follow the wiring diagram of outdoor unit. 2. In case of using MA-Remote controller, please connect to TB15. (Remote controller wire is non-polar.) 3. In case of using MA-RE-Remote controller, please connect to TB5. (Transmission line is non-polar.) 4. Symbol [S]of TB5 is the shield wire connection. 5. Symbols used in wiring diagram above are, \_\_\_\_\_: terminal block, \_ooo: connector. 6. The setting of SW2 and SW4 differs in the capacity and model. For the detail, refer the table 1. 7. Make sure to turn off the indoor and the outdoor units before replacing indoor controller board. 8. ■ is the switch position. \*1. Use copper supply wires. \*1. Utilisez des fils d'alimentation en cuivre.

## **REFRIGERANT SYSTEM DIAGRAM**

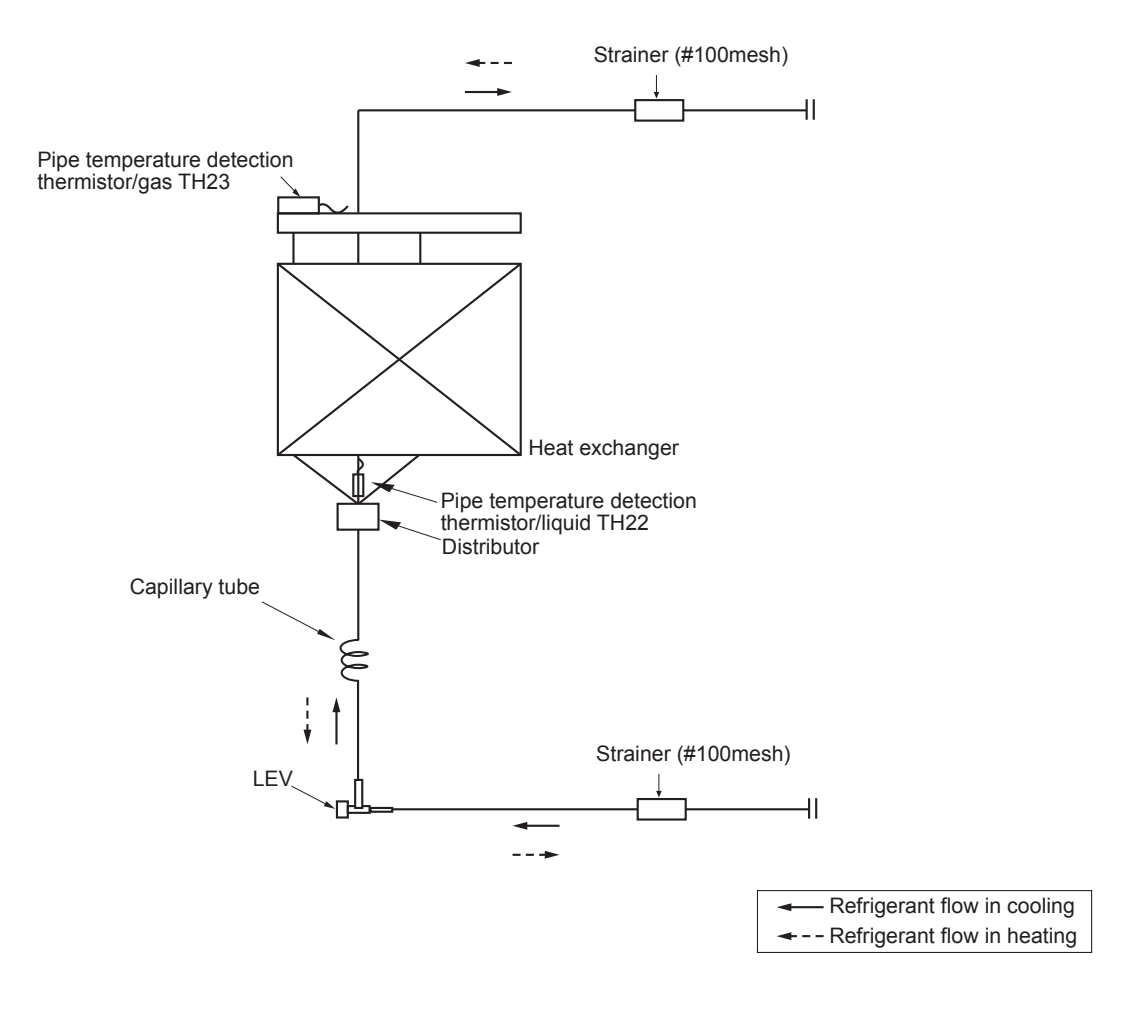

Unit: in [mm]

| Model<br>Item | PLFY-EP06/08/12/15/18NEMU-E<br>PLFY-EP18NEMU-E1 | PLFY-EP24/30/36/48NEMU-E |
|---------------|-------------------------------------------------|--------------------------|
| Gas pipe      | ø1/2 [12.7]                                     | ø 5/8 [15.88]            |
| Liquid pipe   | ø1/4 [6.35]                                     | ø 3/8 [9.52]             |

7

### INDOOR UNIT CONTROL 8-1. COOL OPERATION

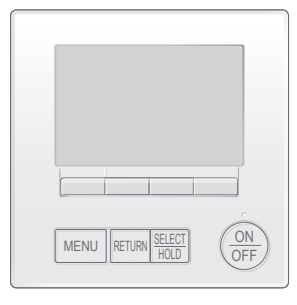

#### <How to operate>

- ① Press ON/OFF button.
- 2 Press [F1] button to display COOL.
- ③ Press [F2] [F3] button to set the set temperature.
  - **NOTE**: The settable temperature range varies with the model of outdoor units and remote controller.

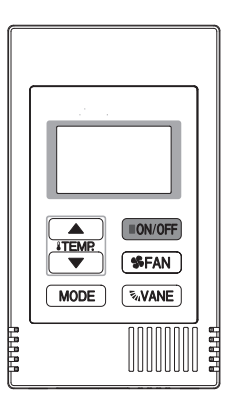

#### <How to operate>

- ① Press POWER ON/OFF button.
- ② Press the operation MODE button to display COOL.
- ③ Press the TEMP. button to set the set temperature.
  - NOTE: The set temperature changes 1°F when the ♥ or △ button is pressed one time. Cooling 67 to 87°F

| Control Mode                             | Control Details                                                                                                    | Remarks                                                                                                    |
|------------------------------------------|----------------------------------------------------------------------------------------------------|----------------------------------------------------------------------------------------------------|
| 1. Temperature<br>adjustment<br>function | <ul> <li>1-1. Determining temperature adjustment function<br/>(Function to prevent restarting for 3 minutes)</li> <li>Room temperature ≧ Set temperature + 2°F …Thermo-ON</li> <li>Room temperature ≦ Set temperature …Thermo-OFF</li> </ul>                                                                                                    | The ON/OFF commands<br>by the indoor unit<br>thermostatic control<br>are not an ON/OFF<br>commands to the<br>compressor but an<br>open/close commands<br>to the linear expansion<br>valve. (The compressor<br>stops only when the<br>thermostatic control<br>for all the indoor units<br>connected to the same<br>outdoor unit turns OFF.) |
|                                          | <ul> <li>1-2. Anti-freeze control <ul> <li>Condition to detect</li> <li>When the pipe temperature detection thermistor/liquid (TH22) detects 32°F or less in 16 minutes from thermo-ON, the anti-freeze control initiates, and the unit enters to the thermo-OFF.</li> <li>Condition to release</li> <li>The timer which prevents reactivating is set for 3 minutes, and anti-freeze control is cancelled when any one of the following conditions has been satisfied:</li> <li>Pipe temperature detection thermistor/liquid (TH22) reaches 50°F or above.</li> <li>The condition of thermo-OFF has been completed by the thermostat.</li> <li>The operation has changed to a mode other than COOLING.</li> </ul> </li> </ul> |                                                                                                    |
| 2. Fan                                   | By the remote controller setting (switch of 4 speeds+Auto)<br>Type Fan speed notch<br>4 speeds + Auto type $Auto \rightarrow S \rightarrow S \rightarrow S \rightarrow S \rightarrow S \rightarrow S \rightarrow S \rightarrow S \rightarrow S \rightarrow $                                                                                                    |                                                                                                    |

OCH610J

|                                     |                                                                                                    | T                                                      |
|-------------------------------------|----------------------------------------------------------------------------------------------------|--------------------------------------------------------|
| Control Mode                        | Control Details                                                                                                    | Remarks                                                |
| 3. Drain pump                       | <ul> <li>3-1. Drain pump control</li> <li>The drain pump will always run when the unit is in COOL or DRY mode.<br/>(Regardless of the thermo ON/OFF)</li> <li>Whenever the operation is changed over to the other modes (including Stop), the drain pump will stop pumping after approximately 3 minutes.</li> </ul>                                                                                                    |                                                        |
|                                     | Float switch control<br>• Float switch control judges whether the sensor is in the air or in the water by turning the<br>float switch ON/OFF.<br>In the water: Detected that the float switch is ON for 15 seconds.<br>In the air: Detected that the float switch is OFF for 15 seconds<br>Float SW<br>ON<br>OFF<br>OFF<br>In the water In the air In the water Error Drain pump<br>postponement Drain pump                           |                                                        |
| 4. Vane<br>(up/down vane<br>change) | <ul> <li>(1) The initial vane setting for COOL mode is the horizontal position.</li> <li>(2) Vane position: <ul> <li>Horizontal →Downward A →Downward B →Downward C→Downward D→Swing→Auto</li> <li>(3) Restriction of the downward vane setting</li> <li>If the vane position is set to Downward A/B/C/D in [Med1], [Med2], or [Low], the vane will return to the horizontal position after 1 hour has passed.</li> </ul> </li> </ul> | "ONLY 1 Hr" appears on<br>the wired remote controller. |

### 8-2. DRY OPERATION

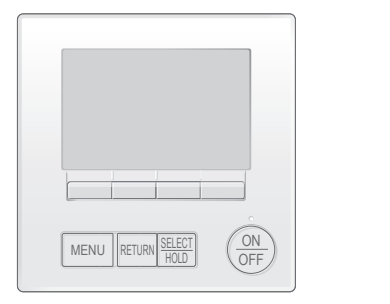

#### <How to operate>

- ① Press ON/OFF button.
- <sup>(2)</sup> Press [F1] button to display DRY.
- ③ Press [F2] [F3] button to set the set temperature.

#### <How to operate>

- ① Press POWER ON/OFF button.
- <sup>②</sup> Press the operation MODE button to display DRY.
- ③ Press the TEMP. button to set the set temperature.
  - NOTE: The set temperature changes 1°F when the ♥ or △ button is pressed one time. Dry 67 to 87°F

| Control Mode                             | Control Details Remarks                                                          |                                           |                       |                        |                         |  |  |  |  |
|------------------------------------------|----------------------------------------------------------------------------------|-------------------------------------------|-----------------------|------------------------|-------------------------|--|--|--|--|
| 1. Temperature<br>adjustment<br>function | 1-1. Determining tem<br>(Function to prev<br>Setting the Dry t<br>Dry thermo-OFF |                                           |                       |                        |                         |  |  |  |  |
|                                          | Room temperature                                                                 | 3 minutes passed since starting operation |                       | Dry thermo-<br>ON time | Dry thermo-<br>OFF time |  |  |  |  |
|                                          |                                                                                  | Thermostat signal                         | Room temperature (T1) | (min)                  | (min)                   |  |  |  |  |
|                                          |                                                                                  |                                           | T1 ≧ 83°F             | 9                      | 3                       |  |  |  |  |
|                                          |                                                                                  |                                           | 83°F > T1 ≧ 79°F      | 7                      | 3                       |  |  |  |  |
|                                          | Over 64°F                                                                        | ON                                        | 79°F > T1 ≧ 75°F      | 5                      | 3                       |  |  |  |  |
|                                          |                                                                                  |                                           | 75°F > T1             | 3                      | 3                       |  |  |  |  |
|                                          |                                                                                  | OFF                                       | Unconditional         | 3                      | 10                      |  |  |  |  |
|                                          | Below 64°F                                                                       |                                           |                       |                        |                         |  |  |  |  |
|                                          | 1-2. Anti-freeze contr<br>No control functi                                      | ol                                        |                       |                        |                         |  |  |  |  |
| 2. Fan                                   | Indoor fan operation                                                             |                                           |                       |                        |                         |  |  |  |  |
|                                          | Dry therm                                                                        | o c                                       | Fan sp                |                        |                         |  |  |  |  |
|                                          | ON                                                                               |                                           | [                     |                        |                         |  |  |  |  |
|                                          | OFF                                                                              | Excl                                      | uding the following   |                        | Stop                    |  |  |  |  |
|                                          |                                                                                  | Ro                                        | om temp. < 64°F       | [Low]                  |                         |  |  |  |  |
|                                          | Note: Fan speed cha                                                              |                                           |                       |                        |                         |  |  |  |  |
| 3. Drain pump                            | Operates as it would in COOL operation.                                          |                                           |                       |                        |                         |  |  |  |  |
| 4. Vane<br>(up/down vane<br>change)      | Settings are the same in DRY operation as they are in COOL operation.            |                                           |                       |                        |                         |  |  |  |  |

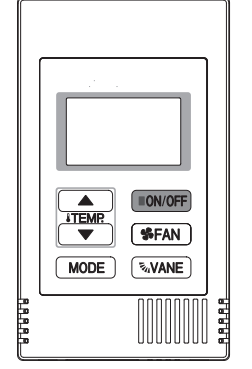

### 8-3. FAN OPERATION

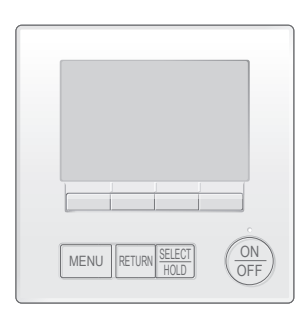

ON/OFF **\$FAN** MODE NOVANE

> A.A.A.A.

### <How to operate>

- ① Press ON/OFF button.
- 2 Press [F1] button to display FAN.

#### <How to operate>

- ① Press POWER ON/OFF button.
- ② Press the operation MODE button to display FAN.

| Control Mode                        | ontrol Mode Control Details                                                                                                    |                                                                                                    |                                              |
|-------------------------------------|----------------------------------------------------------------------------------------------------|----------------------------------------------------------------------------------------------------|----------------------------------------------|
| 1. Temperature                      | Set by remote controller.                                                                                                    |                                                                                                    |                                              |
| adjustment                          | Туре                                                                                                    | Fan speed notch                                                                                                    |                                              |
| function                            | 4 speeds + Auto type                                                                                                    |                                                                                                    |                                              |
|                                     | When [Auto] is set, fan speed                                                                                                    | d becomes [Low].                                                                                                    |                                              |
| 2. Drain pump                       | <ul> <li>2-1. Drain pump control<br/>The drain pump turns O<br/>conditions has been sat</li> <li>① ON for 3 minutes afte<br/>operation mode (FAN</li> <li>② ON for 6 minutes afte<br/>control judges the ser</li> </ul> |                                                                                                    |                                              |
|                                     | 2-2. Float switch control<br>• Float switch control juc<br>float switch ON/OFF.<br>In the water : Detected<br>In the air : Detected                                                                                     | Iges whether the sensor is in the air or in the water by turning the<br>I that the float switch is ON for 15 seconds.<br>I that the float switch is OFF for 15 seconds. | • Operates as it would<br>in COOL operation. |
| 3. Vane<br>(up/down vane<br>change) |                                                                                                    |                                                                                                    |                                              |

### 8-4. HEAT OPERATION

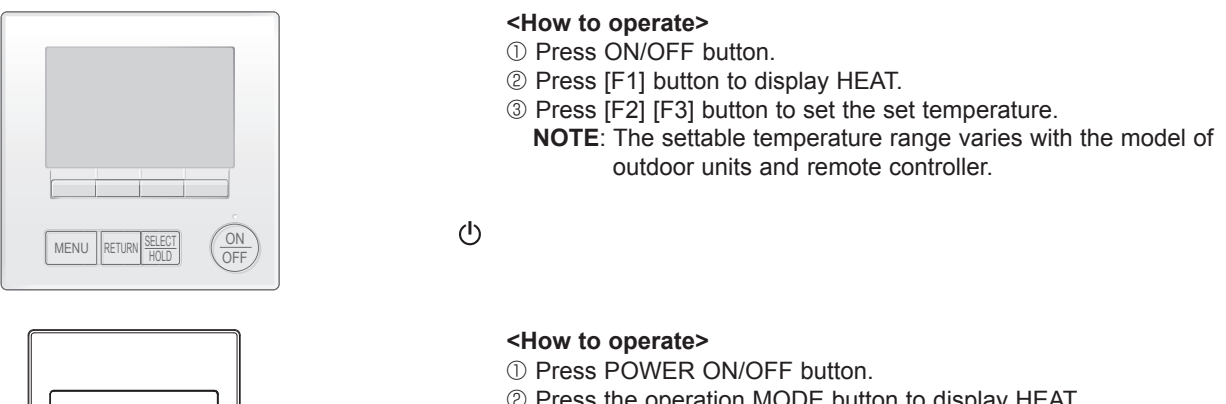

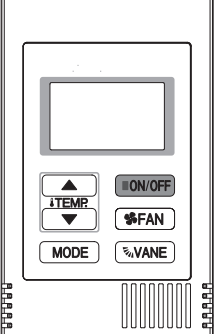

- <sup>②</sup> Press the operation MODE button to display HEAT.
- ③ Press the TEMP. button to set the set temperature.
  - **NOTE**: The set temperature changes  $1^{\circ}F$  when the  $\bigcirc$  or  $\bigtriangleup$ button is pressed one time. Heating 63 to 83°F

| Control Mode                             | Control Mode Control Details                                                                                                    |  |  |  |  |
|------------------------------------------|----------------------------------------------------------------------------------------------------|--|--|--|--|
| 1. Temperature<br>adjustment<br>function | <ul> <li>1-1. Determining temperature adjustment function (Function to prevent restarting for 3 minutes)</li> <li>Room temperature ≦ Set temperature -2°F …Thermo-ON</li> <li>Room temperature ≧ Set temperature …Thermo-OFF</li> </ul> |  |  |  |  |
| 2. Fan                                   | By the remote controller setting (switch of 4 speeds+Auto) Type Fan speed notch                                                                                                    |  |  |  |  |
|                                          | Fan speed notch         4 speeds + Auto type                                                                                                    |  |  |  |  |

| Control Modo                                | Control Dotailo                                                                                                    |                                                                                                    |                         |                                                   | Bomarka                                                                                 |  |  |
|---------------------------------------------|----------------------------------------------------------------------------------------------------|----------------------------------------------------------------------------------------------------|-------------------------|---------------------------------------------------|-----------------------------------------------------------------------------------------|--|--|
|                                             |                                                                                                    |                                                                                                    |                         |                                                   |                                                                                         |  |  |
|                                             | The fan controller becomes the hot adjuster mode for the following conditions.<br>① When starting HEAT operation                                                                                                    |                                                                                                    |                         |                                                   |                                                                                         |  |  |
|                                             | <ul> <li>When the temperature adjustment function changes fror</li> <li>When release HEAT defrosting operation</li> <li>Hot adjust mode*1</li> </ul>                                                                                                    | <ul> <li>When the temperature adjustment function changes from OFF to ON.</li> <li>When release HEAT defrosting operation</li> <li>Hot adjust mode*1</li> </ul> |                         |                                                   |                                                                                         |  |  |
|                                             | Set fan speed by the remote controller                                                                                                    |                                                                                                    |                         |                                                   |                                                                                         |  |  |
|                                             | A: Hot adjust mode starts                                                                                                    |                                                                                                    |                         |                                                   | * <sup>3</sup> The fan speed varies<br>according to the setting<br>of DIP SW1-7 and 1-8 |  |  |
|                                             | B: 5 minutes have passed since the condition A or the indoor liquid pipe<br>C: 5 minutes have passed since the condition A or the indoor liquid pipe                                                                                                    | temperatu<br>temperatur                                                                                                    | re rea<br>e rea         | ached 86°F or more.<br>ched 95°F or more.         | below.                                                                                  |  |  |
|                                             | (Terminating the hot adjust mode)                                                                                                    |                                                                                                    |                         | ON                                                | DIP SW 1-8<br>OFF                                                                       |  |  |
|                                             |                                                                                                    | DIP SW                                                                                                    | ON                      | B to C [Extra Lo<br>C to D [Low]                  | Dw] B to C [Low]<br>C to D [Low]                                                        |  |  |
|                                             |                                                                                                    | 1-7                                                                                                    | OFF                     | B to C [Setting air<br>C to D [Setting air        | flow] B to C [Extra Low]<br>C to D [Low]<br>Note: Initial setting                       |  |  |
|                                             | 2-2. Residual heat exclusion mode<br>When the condition changes the auxiliary heater ON to OF<br>function, or operation stop, etc.), the indoor fan operates in                                                                                                    | F (temper<br>[Low] mo                                                                                                    | ature<br>de fo          | e adjustment<br>or 1 minute.                      | This control is same<br>for the model without<br>auxiliary heater.                      |  |  |
|                                             | 2-3. Thermo-OFF mode<br>When the temperature adjustment function changes to OFI<br>[Extra low].                                                                                                    | FF mode<br>temperature adjustment function changes to OFF, the indoor fan operates in                                                                           |                         |                                                   |                                                                                         |  |  |
|                                             | 2-4. Heat defrosting mode<br>The indoor fan stops.                                                                                                    |                                                                                                    |                         |                                                   |                                                                                         |  |  |
| 3. Drain pump                               | <ul> <li>3-1. Drain pump control <ul> <li>The drain pump turns ON for the specified amount of time r</li> <li>conditions has been satisfied:</li> <li>① ON for 3 minutes after the operation mode is switched fr</li> <li>operation mode (FAN).</li> </ul> </li> <li>② ON for 6 minutes after the float switch is submerged in the control judges the sensor is in the water.</li> </ul> | when any<br>rom COOL<br>he water v                                                                                                    | of th<br>. or [<br>vhen | e following<br>DRY to another<br>the float switch |                                                                                         |  |  |
|                                             | er by turning the                                                                                                    | • Operates as it would in COOL operation.                                                                                                    |                         |                                                   |                                                                                         |  |  |
| 4. Vane control<br>(Up/down vane<br>change) |                                                                                                    |                                                                                                    |                         |                                                   |                                                                                         |  |  |
|                                             | (2) Vane position:<br>Horizontal →Downward A →Downward B →Downward C–                                                                                                    |                                                                                                    |                         |                                                   |                                                                                         |  |  |
|                                             |                                                                                                    |                                                                                                    |                         |                                                   |                                                                                         |  |  |
|                                             | Heat detrost mode                                                                                                    |                                                                                                    |                         |                                                   |                                                                                         |  |  |

### 8-5. AUTO OPERATION [AUTOMATIC COOL/HEAT CHANGE OVER OPERATION]

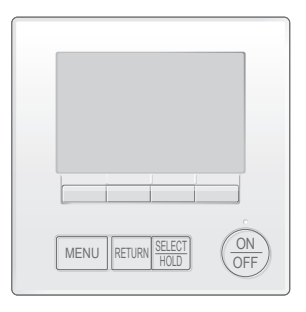

#### <How to operate>

- ① Press ON/OFF button.
- <sup>(2)</sup> Press [F1] button to display AUTO.
- ③ Press [F2] [F3] button to set the set temperature.
  - **NOTE**: The settable temperature range varies with the model of outdoor units and remote controller.

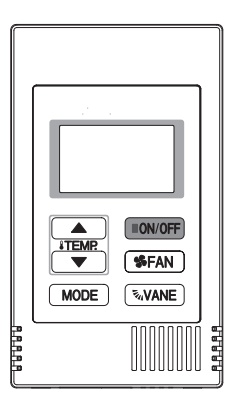

#### <How to operate>

- ① Press POWER ON/OFF button.
- <sup>②</sup> Press the operation MODE button to display AUTO.
- ③ Press the TEMP. button to set the set temperature.
  - NOTE: The set temperature changes 1°F when the ♥ or △ button is pressed one time. Automatic 67 to 83°F

| Control Mode                          | Control Details                                                                                                    | Remarks |
|---------------------------------------|----------------------------------------------------------------------------------------------------|---------|
| 1. Initial value of<br>operation mode | HEAT mode for room temperature < Set temperature<br>COOL mode for room temperature ≧ Set temperature                                                                                                    |         |
| 2. Mode change                        | <ul> <li>(1) HEAT mode → COOL mode Room temperature ≥ Set temperature + 3°F or 3 minutes have passed. </li> <li>(2) COOL mode → HEAT mode Room temperature ≤ Set temperature - 3°F or 3 minutes have passed. </li> </ul> |         |
| 3. COOL mode                          | Operates as it would in COOL operation.                                                                                                    |         |
| 4. HEAT mode                          | Operates as it would in HEAT operation.                                                                                                    |         |

### 8-6. WHEN UNIT IS STOPPED CONTROL MODE

| Control Mode  | ode Control Details                                                                                                    |                                            |  |
|---------------|----------------------------------------------------------------------------------------------------|--------------------------------------------|--|
| 1. Drain pump | <ul> <li>1-1. Drain pump control <ul> <li>The drain pump turns ON for the specified amount of time when any of the following conditions has been satisfied:</li> <li>① ON for 3 minutes after the operation mode is switched from COOL or DRY to another operation mode (FAN).</li> </ul> </li> </ul>                            |                                            |  |
|               | ② ON for 6 minutes after the float switch is submerged in the water when the float switch<br>control judges the sensor is in the water.                                                                                                    |                                            |  |
|               | <ul> <li>1-2. Float switch control</li> <li>Float switch control judges whether the sensor is in the air or in the water by turning the float switch ON/OFF.</li> <li>In the water : Detected that the float switch is ON for 15 seconds.</li> <li>In the air : Detected that the float switch is OFF for 15 seconds.</li> </ul> | Operates as it would<br>in COOL operation. |  |

TROUBLESHOOTING

### 9-1. HOW TO CHECK THE PARTS

9

| Parts name                                                | e Checkpoints                                                                                                    |                           |                 |                 |                             |                                           |  |  |  |  |
|-----------------------------------------------------------|----------------------------------------------------------------------------------------------------|---------------------------|-----------------|-----------------|-----------------------------|-------------------------------------------|--|--|--|--|
| Room temperature                                          | Disconnect the connector then measure the resistance with a multimeter. (At the ambient temperature 50 to 86 °F) |                           |                 |                 |                             |                                           |  |  |  |  |
| detection thermistor (TH21)<br>Pipe temperature detection | Refer to "9-1-1. Thermistor" for details.                                                                        |                           |                 |                 |                             |                                           |  |  |  |  |
| thermistor/liquid (TH22)<br>Pipe temperature detection    | ion                                                                                                    |                           |                 |                 |                             |                                           |  |  |  |  |
| thermistor/gas (TH23)                                     |                                                                                                    |                           |                 |                 |                             |                                           |  |  |  |  |
| Fan motor (MF)                                            | Reter to "9-1-3. DC Fan motor (fan motor/indoor controller board)".                                              |                           |                 |                 |                             |                                           |  |  |  |  |
| Vane motor (MV)                                           | Measure the resistance b                                                                                         | between the ter           | rminals wit     | th a multimete  | er. (At the ambient ter     | nperature of 68 to 86 °F)                 |  |  |  |  |
| WH                                                        | Conne                                                                                                    | ector                     |                 | Normal          | Abnormal                    |                                           |  |  |  |  |
| (MV)                                                      | Red-Yellow (5-3, 1                                                                                               | -8, 15-13, 2              | -18)            |                 |                             |                                           |  |  |  |  |
|                                                           | Red-Blue (5-0, 0-0                                                                                               | 6, 15–11, 20–0            | 6)              | 200 0           | Open or short               |                                           |  |  |  |  |
| RD                                                        | Red-Orange (5-4, 0                                                                                               | 0–9, 15–14, 2             | 0–19)           | 300 12          | Open of short               |                                           |  |  |  |  |
| BU YE                                                     | Red-White (5-2, 10-                                                                                              | -7, 15-12, 20-            | -17)            |                 |                             |                                           |  |  |  |  |
| Drain pump (DP)                                           | <ol> <li>Check if the drain float</li> </ol>                                                                     | switch works              | properly.       |                 | ·                           |                                           |  |  |  |  |
|                                                           | ② Check if the drain pum                                                                                         | p works and d             | rains wate      | r properly in a | cooling operation.          |                                           |  |  |  |  |
|                                                           | ③ If no water drains, con                                                                                        | firm that the ch          | neck code       | 2502 will not   | be displayed 10 minu        | tes after the operation starts.           |  |  |  |  |
|                                                           | Note: The drain pump                                                                                             | for this model            | is driven b     | y the internal  | DC motor, so it is not      | possible to                               |  |  |  |  |
|                                                           |                                                                                                    | stance betwee             |                 | iniais.         |                             |                                           |  |  |  |  |
| З ВК                                                      | Normal                                                                                                    |                           |                 |                 |                             |                                           |  |  |  |  |
|                                                           | Red–Black: Input 13 VE                                                                                           | $DC \rightarrow The pure$ | np motor st     | tarts to rotate |                             |                                           |  |  |  |  |
|                                                           | Purple–Black: Abnormal (ch                                                                                       | neck code 2502) i         | if it outputs 0 | )–13 V square v | vave (5 pulses/rotation), a | and the number of rotation is not normal. |  |  |  |  |
| Drain float switch (FS)                                   | Measure the resistance b                                                                                         | petween the ter           | rminals wit     | th a multimete  | er                          |                                           |  |  |  |  |
| Moving part                                               |                                                                                                    |                           |                 |                 |                             |                                           |  |  |  |  |
|                                                           | State of moving part                                                                                             | Normal                    | Abno            | ormal           |                             | - Switch                                  |  |  |  |  |
| 2                                                         | UP                                                                                                    | Short                     | Other th        | nan short       |                             |                                           |  |  |  |  |
| 3                                                         | DOWN                                                                                                    | Open                      | Other th        | nan open        |                             |                                           |  |  |  |  |
| 4                                                         | ·                                                                                                    |                           |                 |                 |                             |                                           |  |  |  |  |
|                                                           | ← moving<br>Part                                                                                                 |                           |                 |                 |                             |                                           |  |  |  |  |
| 3D i-See sensor                                           | Turn the power ON while the i-See sensor connector is connected to the CN4Z on indoor controller board.          |                           |                 |                 |                             |                                           |  |  |  |  |
|                                                           | A communication between the indoor controller board and i-See sensor board is made to detect the connection.     |                           |                 |                 |                             |                                           |  |  |  |  |
|                                                           | Normal: When the exerction starts, the motor for i See senser is driven to rotate the i See senser               |                           |                 |                 |                             |                                           |  |  |  |  |
|                                                           | Abnormal: The motor for i-See sensor is not driven when the operation starts.                                    |                           |                 |                 |                             |                                           |  |  |  |  |
|                                                           |                                                                                                    |                           |                 |                 |                             |                                           |  |  |  |  |
|                                                           | Note: The voltage between the terminals cannot be measured accurately since it is pulse output.                  |                           |                 |                 |                             |                                           |  |  |  |  |
|                                                           |                                                                                                    |                           |                 |                 |                             |                                           |  |  |  |  |
|                                                           |                                                                                                    |                           |                 |                 |                             |                                           |  |  |  |  |
|                                                           |                                                                                                    |                           |                 |                 |                             |                                           |  |  |  |  |
|                                                           |                                                                                                    |                           |                 |                 |                             |                                           |  |  |  |  |
|                                                           |                                                                                                    |                           |                 |                 |                             |                                           |  |  |  |  |
|                                                           |                                                                                                    |                           |                 |                 |                             |                                           |  |  |  |  |
| i-See sensor motor (MT)                                   | Measure the resistance b                                                                                         | petween the ter           | rminals wit     | th a multimete  | er. (At the ambient ten     | nperature of 68 to 86°F)                  |  |  |  |  |
| (Option)                                                  | Connector                                                                                                    | Normal                    | Abn             | ormal           |                             |                                           |  |  |  |  |
| wн —                                                      | Red-Yellow                                                                                                    |                           |                 |                 |                             |                                           |  |  |  |  |
|                                                           | Red–Blue                                                                                                    | 250.0                     | Onen            | or short        |                             |                                           |  |  |  |  |
|                                                           | Red–Orange                                                                                                    | 200 32                    |                 |                 |                             |                                           |  |  |  |  |
|                                                           | Red-White                                                                                                    |                           |                 |                 |                             |                                           |  |  |  |  |
| RD -                                                      |                                                                                                    |                           |                 |                 |                             |                                           |  |  |  |  |
| BU YE                                                     |                                                                                                    |                           |                 |                 |                             |                                           |  |  |  |  |
| Linear expansion valve                                    | Disconnect the connecto                                                                                          | r then measure            | e the resist    | tance with a r  | nultimeter. (At the coi     | I temperature 50 to 86 °F)                |  |  |  |  |
| (LEV) CN60                                                | Connector                                                                                                    | Normal                    | Abn             | ormal           |                             |                                           |  |  |  |  |
|                                                           | White-Red                                                                                                    | 1                         |                 |                 |                             |                                           |  |  |  |  |
|                                                           | Yellow-Brown                                                                                                    | $200.0 \pm 10^{0/2}$      | 0000            | or short        | <b>.</b>                    |                                           |  |  |  |  |
|                                                           | Orange–Red                                                                                                    | 200 32 ± 10%              | Open            |                 | Refer to "9-1-2. Linea      | ir expansion valve".                      |  |  |  |  |
| RD 4                                                      | Blue-Brown                                                                                                    |                           |                 |                 |                             |                                           |  |  |  |  |
| BN 6                                                      |                                                                                                    |                           |                 |                 |                             |                                           |  |  |  |  |

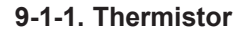

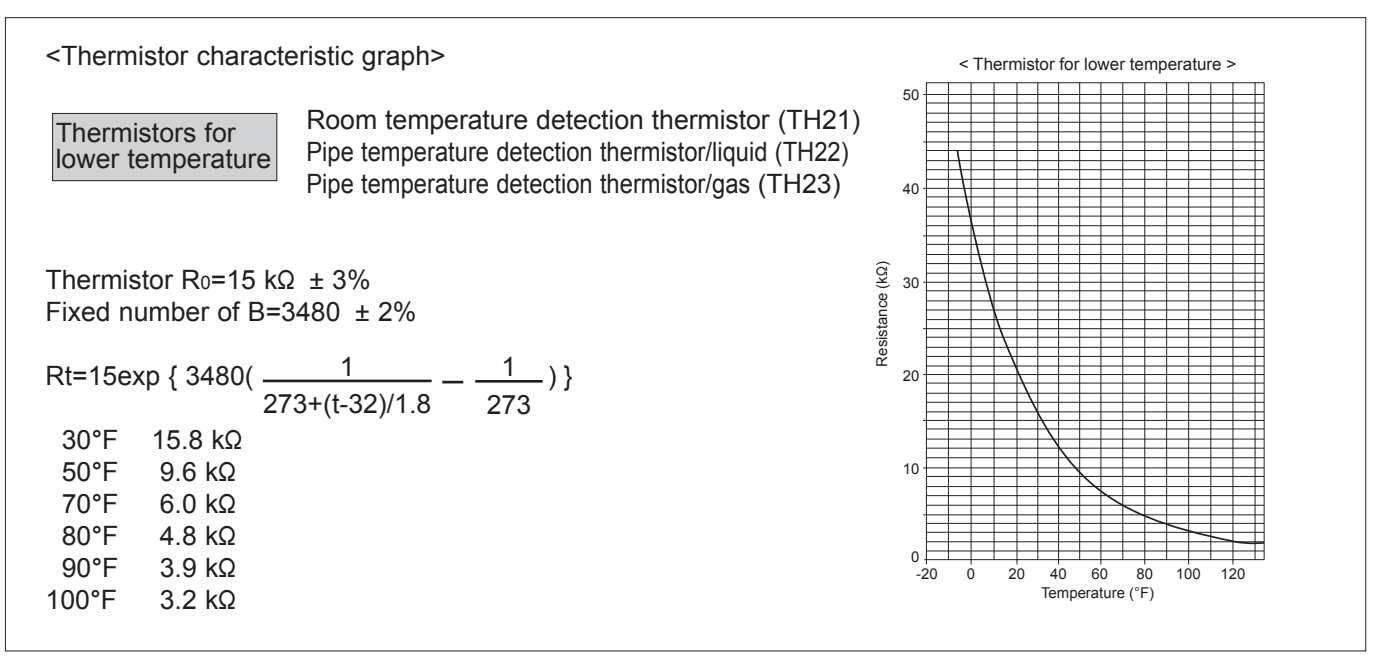

### 9-1-2. Linear expansion valve

① Operation summary of the linear expansion valve

• Linear expansion valve opens/closes through stepping motor after receiving the pulse signal from the indoor controller board.

• Valve position can be changed in proportion to the number of pulse signals.

<Connection between the indoor controller board and the linear expansion valve>

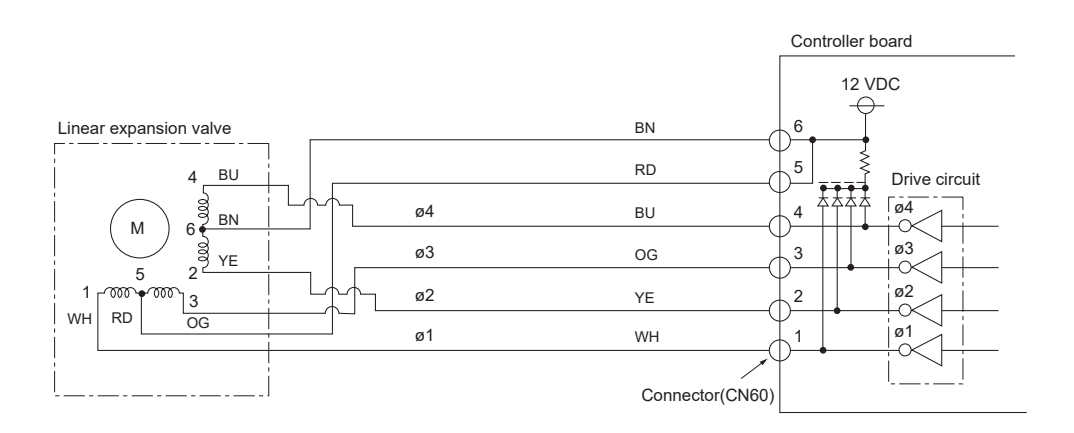

Note : Since the number of the connector at the controller board side and the relay connector are different, follow the color of the lead wire.

| <output< th=""><th>pulse</th><th>signal</th><th>and</th><th>the</th><th>valve</th><th>operation&gt;</th></output<> | pulse | signal | and | the | valve | operation> |
|----------------------------------------------------------------------------------------------------|-------|--------|-----|-----|-------|------------|
|----------------------------------------------------------------------------------------------------|-------|--------|-----|-----|-------|------------|

| Output  | Output |     |     |     |  |  |  |  |
|---------|--------|-----|-----|-----|--|--|--|--|
| (Phase) | 1      | 2   | 3   | 4   |  |  |  |  |
| ø1      | ON     | OFF | OFF | ON  |  |  |  |  |
| ø2      | ON     | ON  | OFF | OFF |  |  |  |  |
| ø3      | OFF    | ON  | ON  | OFF |  |  |  |  |
| ø4      | OFF    | OFF | ON  | ON  |  |  |  |  |

#### ② Linear expansion valve operation

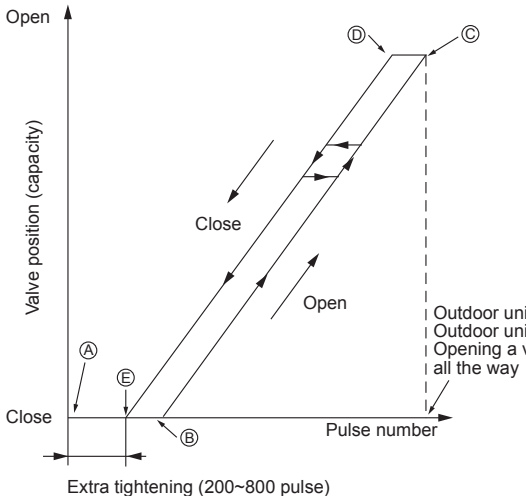

The output pulse shifts in following order. Closing a valve :  $1 \rightarrow 2 \rightarrow 3 \rightarrow 4 \rightarrow 1$ Opening a valve :  $4 \rightarrow 3 \rightarrow 2 \rightarrow 1 \rightarrow 4$ 

Notes:

- When linear expansion valve operation stops, all output phases become OFF.
- At phase interruption or when phase does not shift in order, motor does not rotate smoothly and motor will lock and vibrate.

#### Notes:

- When the power is turned on, 2200 pulse closing valve signal will be sent till it goes to point (a) in order to define the valve position.
- Sound can be detected by placing the ear against the screw driver handle while putting the screw driver tip to the linear expansion valve.

Outdoor unit R410A model : 1400 pulse Outdoor unit R22 model : 2000 pulse Opening a valve

| Symptom                                                                    | Checkpoints                                                                                                    | Countermeasures                                                                        |
|----------------------------------------------------------------------------|----------------------------------------------------------------------------------------------------|----------------------------------------------------------------------------------------|
| Operation circuit<br>failure of the micro<br>processor                     | Disconnect the connector on the controller board, then connect LED for checking.<br>$\bigcirc 6$<br>$\bigcirc 5$<br>$\downarrow 0$<br>$\downarrow 0$<br>$\downarrow $ | Exchange the indoor con-<br>troller board at drive circuit<br>failure.                 |
| Linear expansion valve mechanism is locked.                                | Motor will idle and make a ticking noise when the motor is<br>operated while the linear expansion valve is locked. This tick-<br>ing sound is the sign of the abnormality.                                                                                                    | Exchange the linear expan-<br>sion valve.                                              |
| Short or breakage<br>of the motor coil of<br>the linear expansion<br>valve | Measure the resistance between each coil (white-red, yellow-<br>brown, orange-red, blue-brown) with a multimeter. It is normal<br>if the resistance is in the range of 200 $\Omega$ ±10%.                                                                                                    | Exchange the linear expan-<br>sion valve.                                              |
| Valve does not close completely.                                           | To check the linear expansion valve, operate the indoor unit<br>in fan mode and at the same time operate other indoor units<br>in cooling mode, then check the pipe temperature <liquid<br>pipe temperature&gt; of the indoor unit by the<br/>outdoor multi controller board operation<br/>monitor. During fan operation, linear expan-<br/>sion valve is closed completely and if there<br/>is any leaking, detecting temperature of<br/>the thermistor will go lower. If the detected<br/>temperature is much lower than the tem-<br/>perature indicated in the remote controller,<br/>it means the valve is not closed all the way.<br/>It is not necessary to exchange the linear expansion valve, if<br/>the leakage is small and not affecting normal operation.</liquid<br>                                                                                                    | If large amount of refriger-<br>ant is leaked, exchange<br>the linear expansion valve. |
| Wrong connection<br>of the connector or<br>contact failure                 | Check the color of lead wire and missing terminal of the con-<br>nector.                                                                                                    | Disconnect the connector<br>at the controller board,<br>then check the continuity.     |

③ Troubleshooting

### 9-1-3. DC Fan motor (fan motor/indoor controller board)

Check method of indoor fan motor (fan motor/indoor controller board) Notes

- · High voltage is applied to the connector (CNMF) for the fan motor. Pay attention to the service.
- $\cdot$  Do not pull out the connector (CNMF) for the motor with the power supply on.
- (It causes trouble of the indoor controller board and fan motor.)
- ② Self check

Conditions : The indoor fan cannot rotate.

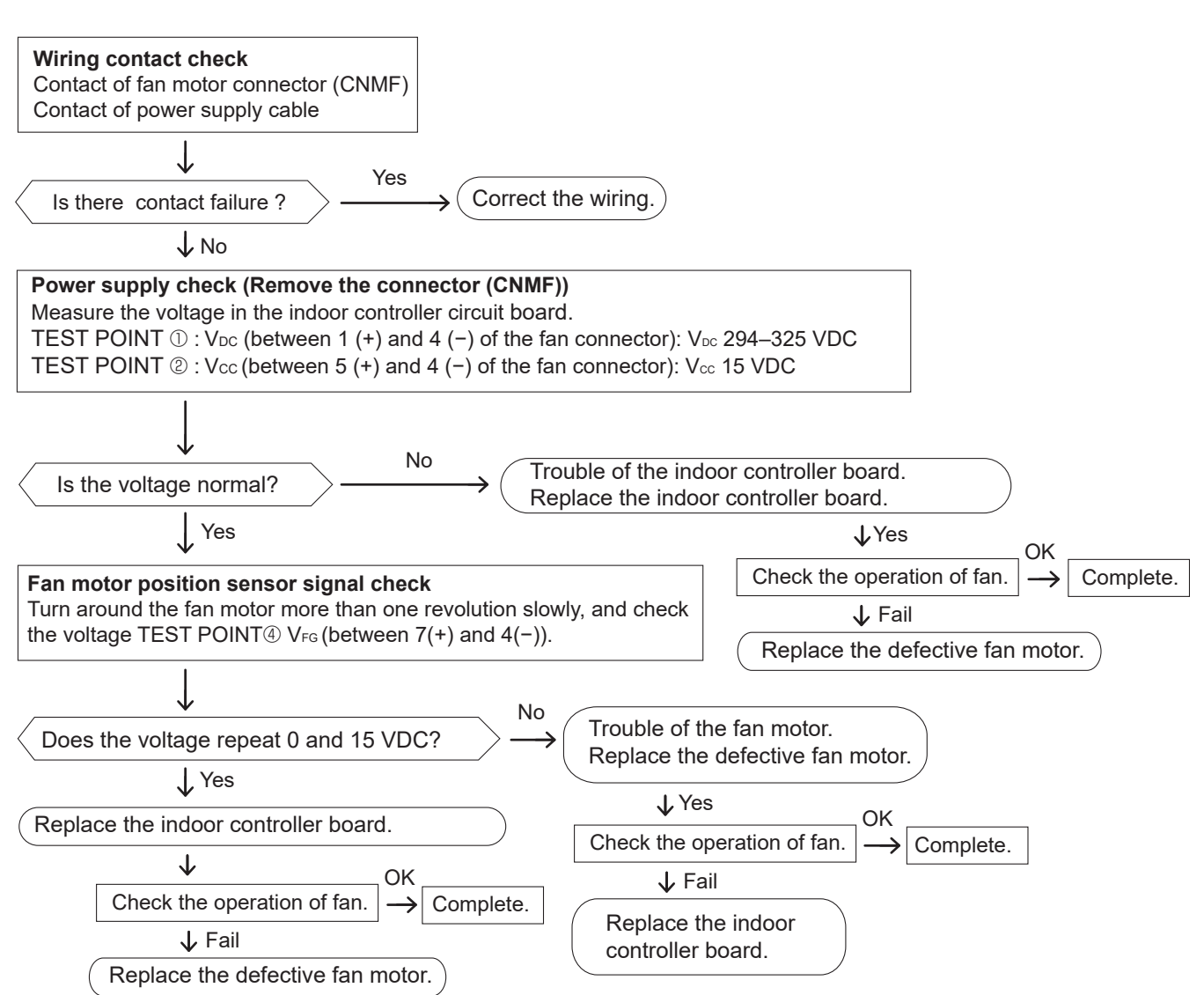

### 9-2. FUNCTION OF DIP SWITCH

Operation by switch Effective Switch Pole Function Remarks timing ON OFF Thermistor Built-in remote <Room temperature detection> position 1 Indoor unit controller Indoor controller board Filter clogging 2 Provided Not provided detection 3 Filter cleaning 2.500h 100h <Initial setting> Fresh air intake Effective Not effective 4 SW1 Switching remote indication Indicating fan operation ON/OFF Under Thermo-ON signal Function OFF 5 suspension displav Setting 1 2 3 4 5 6 7 8 9 0 Always operated while the heat in ON\*1 Operated depends on the condition\*<sup>2</sup> 6 Humidifier control \*1 Fan operation at heating mode Airflow set in the case Low\*3 Extra low\*3 7 \*2 Heat thermo-ON is operating. of heat thermo-OFF Setting airflow\*3 8 Depends on SW1-7 \*3 Refer to the <Table A> below. 9 Auto restart function Effective Not effective 0 Power ON/OFF by breaker Effective Not effective Capacity SW2 Capacity SW2 ON ON OFF EP06NEMU-E EP24NEMU-E EP08NEMU-E EP30NEMU-E Refore SW2 Indoor controller board Capacity power 1-6 EP36NEMU-E EP12NEMU-E supply code <Initial setting> Set for each capacity. settina ON 0 EP15NEMU-E EP48NEMU-E EP18NEMU-E(1) OF Heat pump/Cooling only Cooling only 1 Heat pump Under suspension 2 Louver/Humidifier Indoor controller board 3 3D i-See sensor Depending on the combination of SW3-3 Before power positionina and SW3-4. Refer to the <Table B> below. supply ON 4 <Initial setting> 5 Vane horizontal angle ① Second setting\*4 First setting\*4 Set for each capacity. SW3 Function Depends on SW3-5 6 Vane horizontal angle 2 Third setting\*4 ON OFF setting Changing the opening of 7 Effective Not effective OFF Under linear expansion valve 1 2 3 4 5 6 7 8 9 0 suspension 8 Sensible temperature correction Not effective Effective \*4 Refer to the <Table C> below for 9 Depending on the combination of SW3-9 and SW3-10. Refer to the <Table D> below. 3D i-See sensor SW3-5 and SW-3-6. ceiling height setting 0 Capacity SW4 EP06NEMU-E ON OFF FP18NFMU-F1 Before EP08NEMULE SW4 power Indoor controller board EP08NEMU-E EP12NEMU-E EP15NEMU-E EP18NEMU-E 1 - 6supply Model selection OFF Service controller board only ON EP24NEMU-E EP30NEMU-E EP36NEMU-E EP48NEMU-E

## <Table A>

OFF

ON

OFF

SW1-8

OFF

OFF

ON ON

#### <Table B>

|                 | SW3-3 | SW3-4 |            | Initial setting |
|-----------------|-------|-------|------------|-----------------|
| Extra low       | OFF   | OFF   | Position ① |                 |
| Low             | ON    | OFF   | Position 2 |                 |
| Setting airflow | OFF   | ON    | Standard   | •               |
| stop            | ON    | ON    | (Standard) |                 |

#### <Table D>

| SW3-9 | SW3-10 |                | Initial setting |
|-------|--------|----------------|-----------------|
| OFF   | OFF    | Low ceiling    |                 |
| ON    | OFF    | Standard       | •               |
| OFF   | ON     | High ceiling   |                 |
| ON    | ON     | (High ceiling) |                 |

The black square (
) indicates a switch position.

## ON ON

| SW3-5 | SW3-6 | Vane setting | Initial setting | Setting       | Vane position                       | ]                                      |
|-------|-------|--------------|-----------------|---------------|-------------------------------------|----------------------------------------|
| OFF   | OFF   | Setting ①    | •               | Standard      | Standard                            |                                        |
| ON    | OFF   | Setting 2    |                 | Less draft*5  | Upward position than the standard   |                                        |
| OFF   | ON    | Setting 3    |                 | Less smudging | Downward position than the standard | *5 In this setting, the ceiling may be |
| ON    | ON    | Unused       |                 | —             | _                                   | smudged.                               |

| Switch                                                                            | Polo          | Polo Eunction                                                                                                    |                                                                                                    | ation by switch                                                                                                    | Effective | Pomarka                                                            |  |
|-----------------------------------------------------------------------------------|---------------|----------------------------------------------------------------------------------------------------|----------------------------------------------------------------------------------------------------|----------------------------------------------------------------------------------------------------|-----------|--------------------------------------------------------------------|--|
| Switch                                                                            | Fule          | Function                                                                                                    | ON OFF                                                                                                    |                                                                                                    | timing    | Remarks                                                            |  |
| SW11<br>1s digit<br>address<br>setting<br>SW12<br>10s digit<br>address<br>setting | Rotary switch | $ \begin{array}{c} SW12 \\  & SW11 \\ \hline  & & & & \\ \hline  & & & & \\  & & & & \\ \hline  & & & & \\  & & & & \\ \hline  & & & & \\  & & & & \\ \hline  & & & & \\  & & & & \\ \hline  & & & & \\  & & & & \\ \hline  & & & & \\  & & & & \\ \hline  & & & & \\  & & & & \\ \hline  & & & & \\ \hline  & & & \\ \hline  & & & & \\ \hline  & & & & \\ \hline \hline  & & & & \\ \hline \hline  & & & & \\ \hline \hline  & & & & \\ \hline  $ |                                                                                                    | Address setting<br>should be done<br>when M-NET<br>remote controller is<br>being used.                                                                                    | Before    | Indoor controller board                                            |  |
| SW14<br>Connection<br>No.<br>setting                                              | Rotary switch | SW14                                                                                                    | This is the switch<br>to be used when<br>the indoor unit is<br>operated with R2<br>series outdoor unit<br>as a set. |                                                                                                    | ON        | Indoor controller board<br><initial setting=""><br/>SW14</initial> |  |
|                                                                                   | 1             | Setting the ceiling height                                                                                                    | Depending on the combination                                                                                        |                                                                                                    |           | Indoor controller board                                            |  |
|                                                                                   | 2             | Setting the ceiling height                                                                                                    | of SW21-1<br>Refer to the                                                                                           | of SW21-1 and SW21-2.Refer to the <table e=""> below.Depending on the combination<br/>of SW21-3 and SW21-4.Refer to the <table e=""> below.OptionStandard</table></table> |           |                                                                    |  |
| SW21<br>Function                                                                  | 3             | Setting the number of air outlet                                                                                                    | Depending<br>of SW21-3                                                                                              |                                                                                                    |           | <pre><initial setting=""> ON OF OFF</initial></pre>                |  |
| County                                                                            | 4             | Setting the number of air outlet                                                                                                    | Refer to the                                                                                                    |                                                                                                    |           | 1 2 3 4 5 6                                                        |  |
|                                                                                   | 5             | Setting for optional parts                                                                                                    | Option                                                                                                    |                                                                                                    |           |                                                                    |  |
|                                                                                   | 6             | Not used                                                                                                    | Not used                                                                                                    | Not used                                                                                                    | ]         |                                                                    |  |

|             | -                                                            |     |                 |              |                     |         |                    |                              |                   |               |                                |                |                   |                |  |
|-------------|--------------------------------------------------------------|-----|-----------------|--------------|---------------------|---------|--------------------|------------------------------|-------------------|---------------|--------------------------------|----------------|-------------------|----------------|--|
| < lable E   | ble E> PLFY-EP06/08/12/15/18/24/30NEMU-E<br>PLFY-EP18NEMU-E1 |     |                 |              |                     |         | PLFY-EP36/48NEMU-E |                              |                   |               |                                |                |                   |                |  |
| $\sim$      |                                                              |     | Silent Standard |              | High ceiling Silent |         | Standard           |                              | High ceiling      |               |                                |                |                   |                |  |
|             |                                                              |     | SW21-1          | SW21-2       | SW21-1              | SW21-2  | SW21-1             | SW21-2                       | SW21-1            | SW21-2        | SW21-1                         | SW21-2         | SW21-1            | SW21-2         |  |
|             |                                                              |     | OFF             | ON           | OFF                 | OFF     | ON                 | OFF                          | OFF               | ON            | OFF                            | OFF            | ON                | OFF            |  |
| 4 direction | SW21-3                                                       | OFF | 8.2 ft [2.5 m]  |              | 8.9 ft [2.7 m]      |         | 11 5 #             | 11 5 # [2 5 m] 0.0 # [2 7 m] |                   | [2 7 m]       | 10 5 ft [2 2 m] 14 9 ft [4 5 m |                | [4.5 m]           |                |  |
| 4 unection  | SW21-4                                                       | ON  |                 |              |                     |         | 11.5 it [5.5 iii]  |                              | 0.9 it [2.7 iii]  |               | 10.5 it [5.2 iii]              |                | 14.0 It [4.5 III] |                |  |
| 2 direction | SW21-3 OFF                                                   |     | [0.7.m]         | 0.0.0 (1.0.0 |                     |         |                    | 0.0.0.0                      |                   | 44.0.4.10.0   |                                | [4.5.m]        |                   |                |  |
| 3 direction | SW21-4                                                       | OFF | δ.9 π [2.7 m]   |              | 9.8 π [3.0 m]       |         | 11.5 11            | 11.5 π [3.5 m]               |                   | 9.8 π [3.0 m] |                                | 11.8 π [3.6 m] |                   | 14.8 π [4.5 m] |  |
| 2 direction | SW21-3                                                       | ON  | 0.0 #           | [2.0 m]      | 10.0 #              | [2 2 m] | 11 5 #             | [2.5 m]                      | 10.0 #            | 40.0 (10.0    |                                | [4.0 m]        | 1/0#              | [4.5 m]        |  |
| 2 direction | SW21-4                                                       | OFF | ] 9.011         | [3.0 III]    | 10.6 It [5.5 III]   |         | 11.5 IL [3.5 III]  |                              | 10.0 It [3.3 III] |               | 13.110 [4.011]                 |                | 14.0 IL [4.5 M]   |                |  |

Note: The setting with \_\_\_\_\_\_ indicates the initial setting; To change it to other than \_\_\_\_\_\_, switch setting is necessary.

Continue to the next page.

|                                                                 | 1         |                                                                                                    | n                                                                                                    | The black                                         | square ( ) indicates a switch position.                                                                                     |
|-----------------------------------------------------------------|-----------|----------------------------------------------------------------------------------------------------|----------------------------------------------------------------------------------------------------|---------------------------------------------------|----------------------------------------------------------------------------------------------------|
| Switch                                                          | Pole      | Operation by switch                                                                                                    | Effective<br>timing                                                                                                    | Remarks                                           |                                                                                                    |
| SW22<br>Wireless<br>remote<br>controller<br>pair No.            | Jumper    | Function         ON           1         —         —           2         —         —           3         Pair No. of wireless remote controller         Depends on the of SW22.4           • To operate each indoor unit by each remote controller of SW22.4         •           • To operate each indoor unit by each remote controller of SW22.4         •           • To operate each indoor units or more are near, Pair No. setting necessary.         •           • Pair No. setting is available with the 4 patterns (Setting pater and the setting for SW22 of indoor controller board are pair No. of wireless remote controller.         •           • Pair No. setting is not set necessarily when operating it remote controller.         •           • Pair No. setting or indoor unit Set SW22 on the indoor controller board according to below.         •           ② Wireless remote controller pair No.:         •           • Setting operation         1. Press the SET button (using a pointed implement) the remote controller's display has stopped before MODEL SELECT blinks, and the model No. (3 dig appears (steadily-lit).           2. Press the MINUTE button twice. The pair No. apper 3. Press the SET button (using a pointed implement pair is displayed (steadily-lit) for 3 seconds, then           Indoor unit SW22         Pair No. of wireless seconds, then           ON         ON         0           ON         OFF         2 | OFF<br>—<br>e combination<br>a and 22-4<br>when<br>ng is<br>terns A to D).<br>d the<br>by one<br>o the table<br>Check that<br>continuing.<br>jits)<br>ars flashing.<br>. to set.<br>). The set<br>disappears.<br>I setting<br>—<br>—<br>— | Under<br>operation<br>or<br>suspension            | <initial setting=""> ON OFF 1 2 3 4  Pair No. Model No. Temperature UNOFF UNOF UNIT INTERN WINUTE UNIT SET button</initial> |
| SWE<br>Test run<br>for Drain<br>pump and<br>Indoor fan<br>motor | Connector | Drain pump and indoor fan motor are activated simultant<br>the connector SWE is set to ON and turn on the power.<br>SWE<br>OFF ON<br>OFF ON<br>The connector SWE is set to OFF after test r                                                                                                    | Under<br>operation                                                                                                    | <initial setting=""><br/>SWE<br/>OFF ON</initial> |                                                                                                    |

#### 9-3. TEST POINT DIAGRAM 9-3-1. Indoor controller board

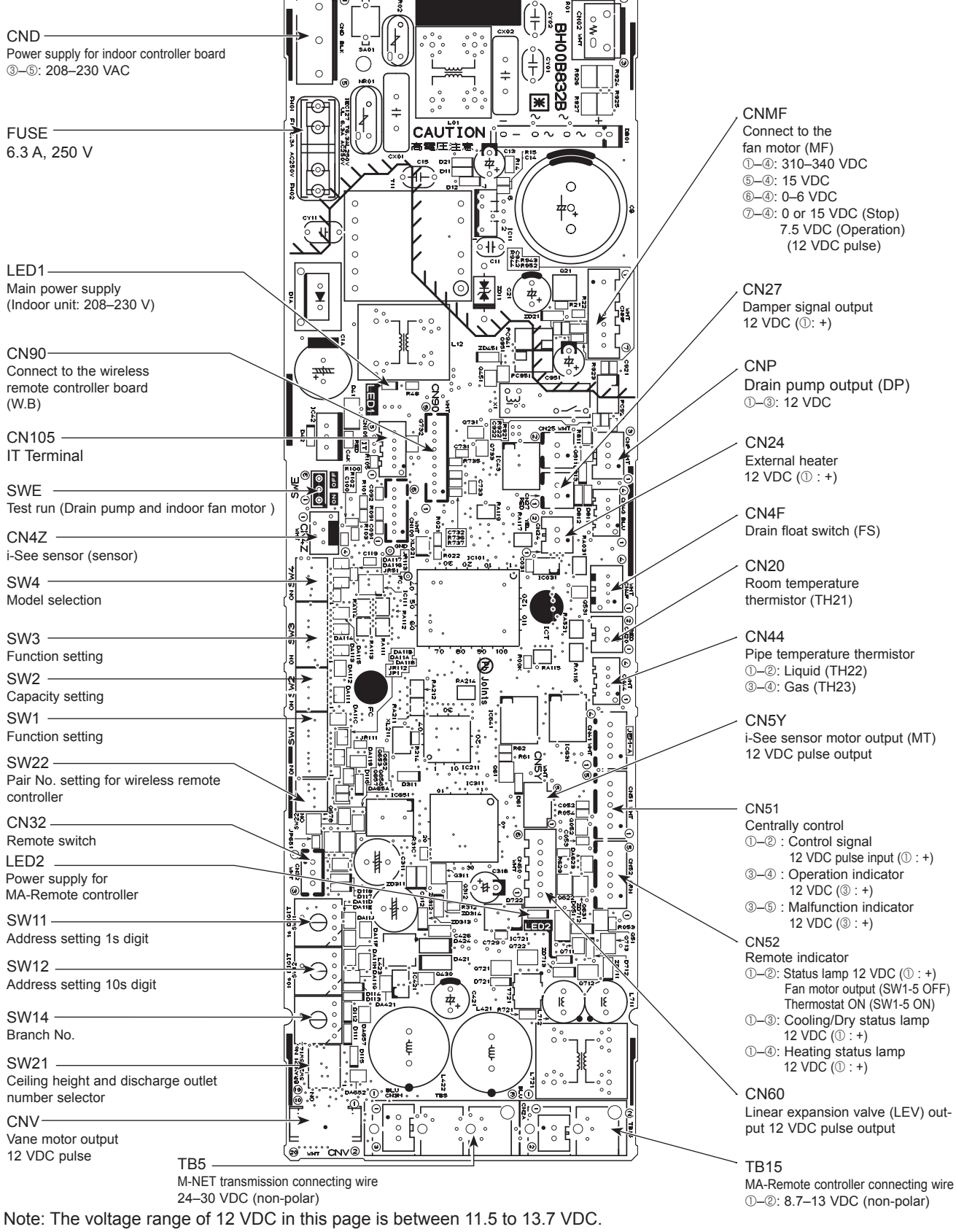

OCH610J

38

DISASSEMBLY PROCEDURE

10

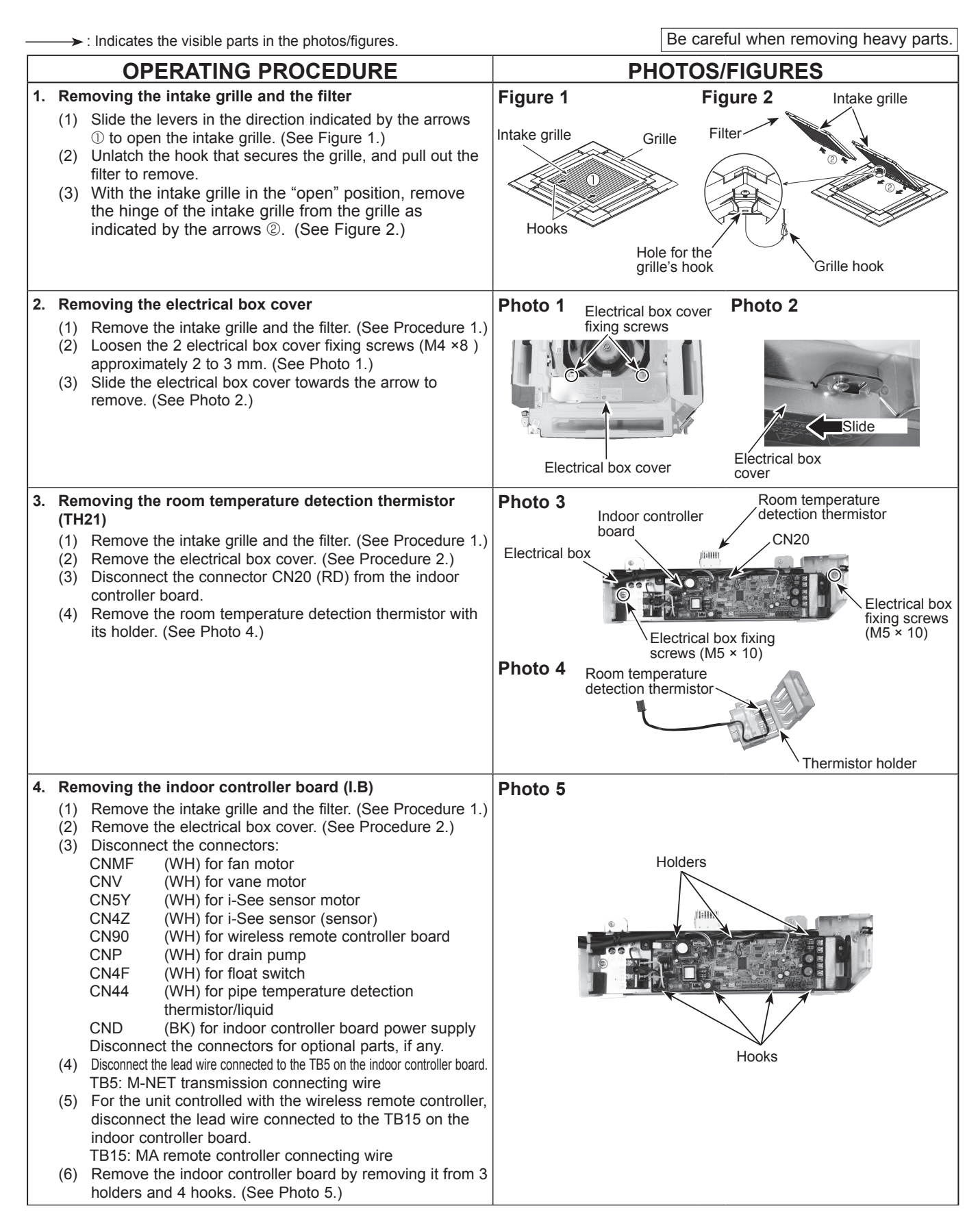

39

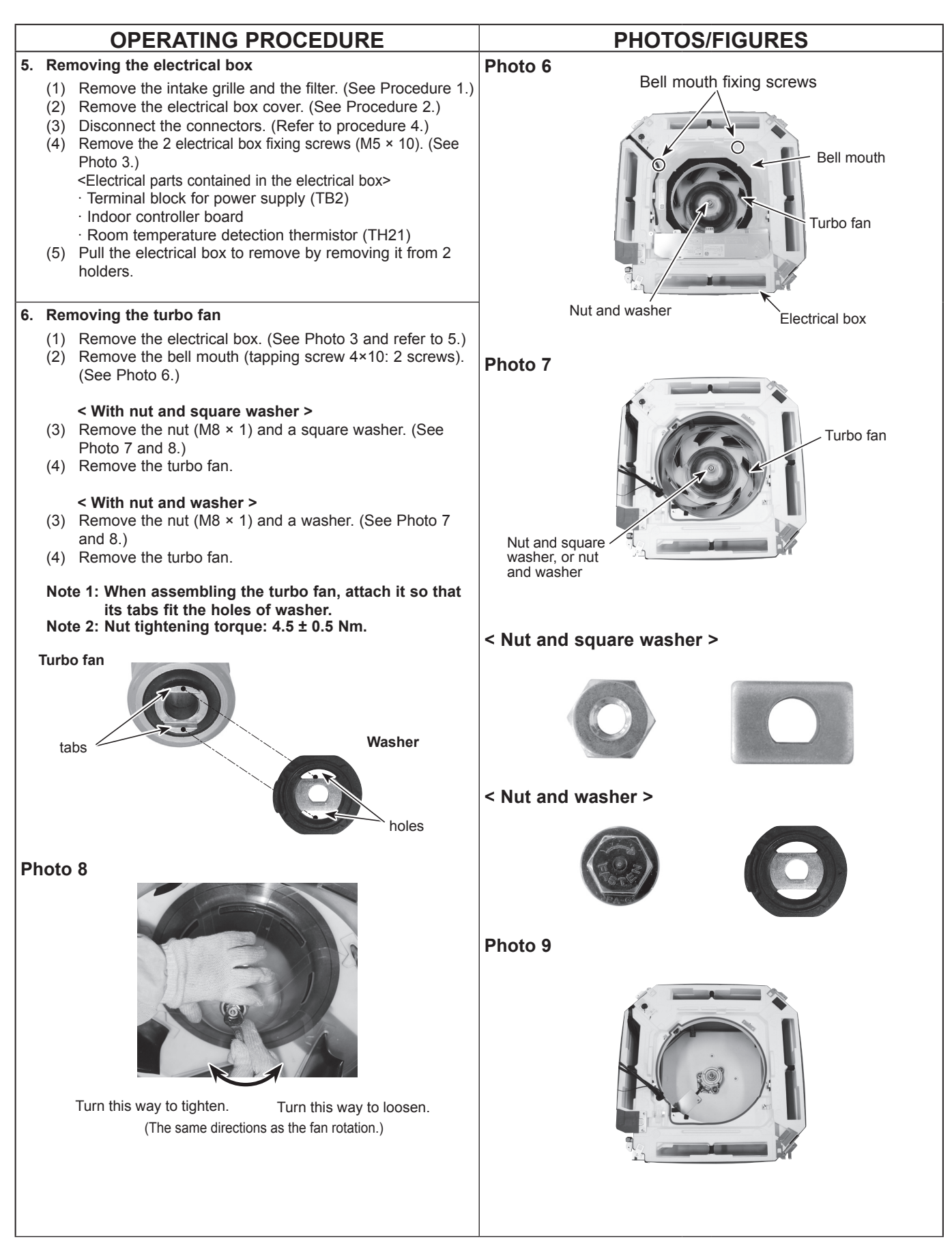

OCH610J

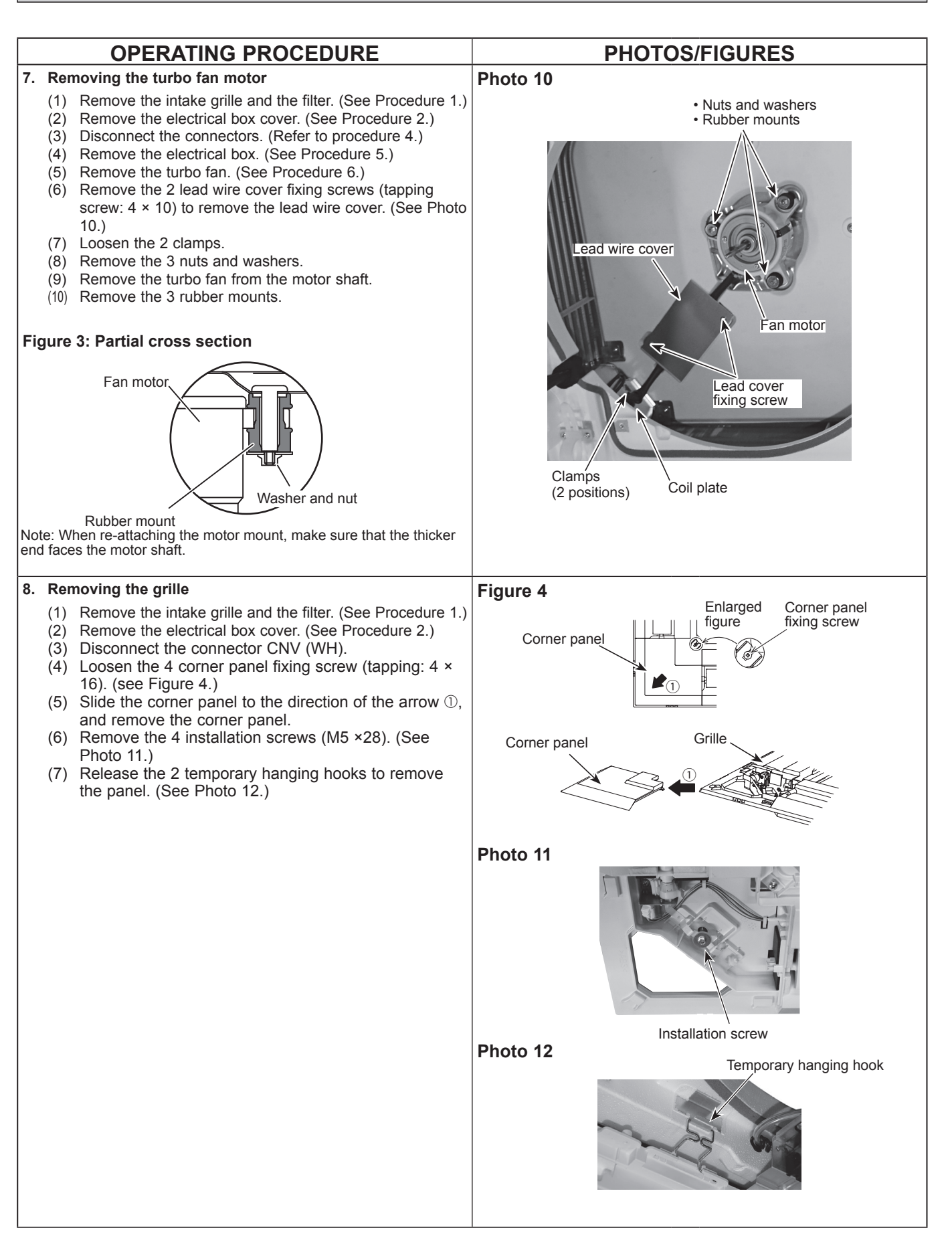

|    |                                                                                                    |                                                                                                    | PHOTOS/FIGURES                                                                                                    |
|----|----------------------------------------------------------------------------------------------------|----------------------------------------------------------------------------------------------------|----------------------------------------------------------------------------------------------------|
| 9. | (1)<br>(2)<br>(3)<br>(4)<br>(5)<br>(6)<br>(7)                                                                     | Remove the intake grille and the filter. (See Procedure 1.)<br>Remove the electrical box cover. (See Procedure 2.)<br>Disconnect the connectors. (Refer to Procedure 4.)<br>Remove the grille. (See Procedure 8.)<br>Remove the electrical box. (See Procedure 5.)<br>Remove the 2 bell mouth fixing screws (tapping screw: 4 × 10) to remove the bell mouth. (See Photo 6.)<br>Remove the 4 drain pan fixing screws (M5 × 10) and pull<br>out the drain pan.                                                                                                    | Photo 13 Drain pan<br>Drain pan<br>fixing screw Drain pan<br>fixing screw                                                                                                    |
| 10 | ). Rer<br>uid<br>(TH<br>(1)<br>(2)<br>(3)<br>(4)<br>(5)<br>(6)<br>(7)<br>(8)                                      | noving the pipe temperature detection thermistor/liq-<br>(TH22) and pipe temperature detection thermistor/gas<br>23)<br>Remove the intake grille and the filter. (See Procedure 1.)<br>Remove the electrical box cover. (See Procedure 2.)<br>Disconnect the connectors. (Refer to Procedure 4.)<br>Remove the grille. (See Procedure 8.)<br>Remove the electrical box. (See Procedure 5.)<br>Remove the 2 bell mouth fixing screws (tapping screw: 4 × 10) to remove the bell mouth. (See Photo 6.)<br>Remove the drain pan. (See Procedure 9.)<br>Remove the thermistors which are inserted into the hold-<br>ers installed to the thin copper pipe.                                                                                                    | Photo 14<br>Pipe temperature<br>detection thermistor/<br>gas (TH23) Pipe temperature<br>detection thermistor/<br>liquid (TH22)                                                                         |
| 11 | I. Rer<br>(1)<br>(2)<br>(3)<br>(4)<br>(5)<br>(6)<br>(7)<br>Dra<br>(8)<br>(10)<br>(10)<br>Flo<br>(8)<br>(9)<br>(9) | <ul> <li>noving the drain pump (DP) and float switch (FS)</li> <li>Remove the intake grille and the filter. (See Procedure 1.)</li> <li>Remove the electrical box cover. (See Procedure 2.)</li> <li>Disconnect the connectors. (Refer to Procedure 4.)</li> <li>Remove the grille. (See Procedure 8.)</li> <li>Remove the electrical box. (See Procedure 5.)</li> <li>Remove the 2 bell mouth fixing screws (tapping screw: 4 × 10) to remove the bell mouth. (See Photo 6.)</li> <li>Remove the drain pan. (See Procedure 9.)</li> <li>in pump (DP)</li> <li>Cut the hose band and remove the hose. (See Photo 15.)</li> <li>Remove the 2 drain pump base fixing screws (tapping screw: 4 × 10), and loosen the 2 hooks to remove the drain pump assembly.</li> <li>at switch (FS)</li> <li>Loosen the clamp for the drain pump. (See Photo 15.)</li> <li>Remove the float switch fixing screw (tapping screw: 4 × 10), and loosen the hook to remove the float switch. (See Photo 15.)</li> </ul> | Photo 15<br>Clamp Drain pump Float switch<br>Float switch<br>Drain pump<br>base fixing<br>screws<br>Photo 16<br>Do not hold this floating<br>part when lifting;<br>Doing so will cause<br>malfunction. |
|    |                                                                                                    |                                                                                                    | Float switch                                                                                                    |

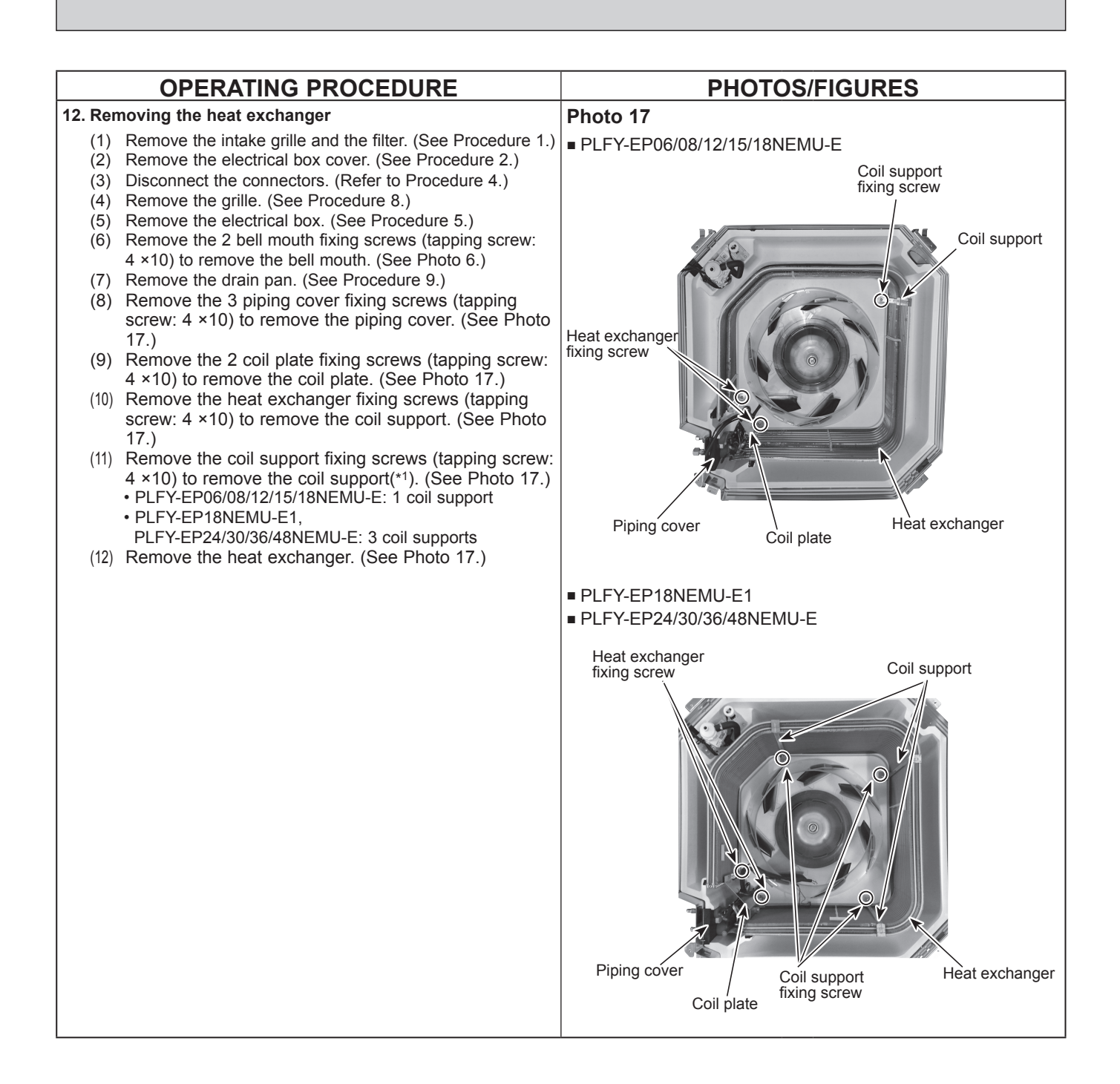

## MITSUBISHI ELECTRIC CORPORATION

HEAD OFFICE: TOKYO BUILDING, 2-7-3, MARUNOUCHI, CHIYODA-KU TOKYO 100-8310, JAPAN

©Copyright 2016 MITSUBISHI ELECTRIC CORPORATION Issued: Aug. 2020 No. OCH610 REVISED EDITION-J Issued: Dec. 2019 No. OCH610 REVISED EDITION-H Issued: Feb. 2019 No. OCH610 REVISED EDITION-G Issued: Dec. 2018 No. OCH610 REVISED EDITION-F Issued: Mar. 2018 No. OCH610 REVISED EDITION-F Issued: Mar. 2018 No. OCH610 REVISED EDITION-E Issued: Aug. 2017 No. OCH610 REVISED EDITION-C Issued: Jun. 2017 No. OCH610 REVISED EDITION-C Issued: Jun. 2016 No. OCH610 REVISED EDITION-A Published: Mar. 2016 No. OCH610 Made in Japan